آموزش نکاتی در ویندوز ۸,۱

Windows A, 1

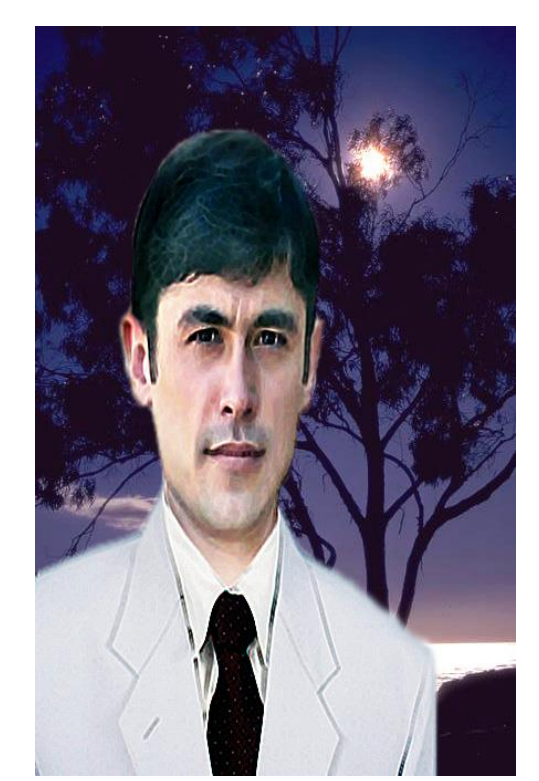

فیض آباد، بدخشان، افغانستان ۲۳ – قوس – ۱۳۹٤

12 – Des - 7.10

نویسنده و ترتیب کننده: وحیدالله "غالب" Waheedullah.ghalib@yahoo.com

| ١                                              | ييشگفتار                                        |
|------------------------------------------------|-------------------------------------------------|
| ۲                                              | مقدمه                                           |
| ی کمپیوتر معمولی ضرورت اند                     | برنامه های که برای یک کاربر                     |
| د laptop                                       | طريق روشن کردن يک کمييون                        |
| ېن دیسکتاب(Desktop)                            | روش تنظيم نمايش مستقيم آمد                      |
| ٥                                              | طریق خاموش کردن ویندوز ۱                        |
| - شتدون هور ساین هوت (خاموش کردن و بیرون شدن)  | - Shut down or sign out                         |
|                                                | ر اه اه ان خامه ش کردن                          |
| 0                                              | راه ده م خامه ش کردن                            |
| 0                                              | راه سو و خاموش کردن                             |
| مالان شدن ویندوز ، ابتداع به آنها روب و میشوید | ره شوم میرس ترین<br>نخستین چیز هایکه در هنگاه د |
|                                                |                                                 |
| سر البیر ی                                     |                                                 |
|                                                |                                                 |
| ط حاری                                         | ستحبار (Taskbar) – ک                            |
| ن پهنل (صفحه کنترول)                           | Control Panel- کنترو(                           |
| ويندوز ۸،۱.                                    | طريق باز كردن برنامه ها در                      |
| Optioi) ویندوز ۸،۱ و کاربرد آنها۷              | طریق بازکردن گزینه های (ns                      |
| (دويدن)                                        | استفاده از گزینه Run - رَن                      |
| ۷                                              | روش استفاده از Run                              |
| ۷Run                                           | نام بعضى از برنامه براى                         |
| ۷                                              | روش اول باز کردن Run                            |
| ۷                                              | روش دوم باز کردن Run                            |
| سيرچ (جستجو)٨                                  | طريق استفاده أز Search -                        |
| ۸Sear                                          | روش اول استفاده از rch                          |
| ۸Sea                                           | روش دوم استفاده از ch                           |
| ىلەرىر (جىبتجوگر دەسىلە ھا)                    | File Fxplorer – فایل ایکس                       |
| ب و آوردن آنها بر روی دیسکتاب۹                 | مشاهده سخت افزار های خارج                       |

| مطالب | فمرست |  |
|-------|-------|--|
| معالب | تهرست |  |

| ٩ | افزودن لسان ها در ویندوز ۸،۱                             |
|---|----------------------------------------------------------|
| ١ | روش تغیردادن نام یوزر – User (استفاده کننده)             |
| ١ | روش اول تغییر دادن نام یوزر                              |
| ١ | روش دوم، تغییر دادن نام یوزر                             |
| ١ | روش گذاشتن تصویر همرای استفاده کننده خود (User)          |
| ١ | طريق ساختن يک يوزر جديد (New User Account)               |
| ١ | روش اول، ساختن User:                                     |
| ١ | روش دوم ، ساختن User:۲                                   |
| ۱ | روش سوم، ساختن User:                                     |
| ١ | روش چهارم ساختن User از طریق (CMD)                       |
| ١ | روش گذاشتن رمز برای یوزر – User (استفاده کننده)          |
| ١ | روش اول گذاشتن رمز برای User:                            |
| ١ | روش دوم، گذاشتن رمز برای User:                           |
| ١ | روش سوم، گذاشتن رمز برای User:                           |
| ١ | روش چهارم، رمز دان و تغییر رمز دادن یوزر از طریق CMD     |
| ١ | روش مشاهده Users (استفاده کننده ها)                      |
| ۱ | روش حذف کردن یک User Account(حساب کاربر ی)               |
| ۱ | روش اول، حذف User:٧                                      |
| ۱ | روش دوم، حذف يوزر از طريق CMD:٧                          |
| ١ | روش تغییر دادن و برابر کردن ساعت و تاریخ کمپیوتر         |
| ١ | تغيير دادن تصاوير ديسكتاپ (Desktop)                      |
| ١ | روش اول:٩                                                |
| ١ | روش دوم:                                                 |
| ۲ | طریق گذاشتن تصاویر دلخواه بر روی دیسکتاپ (تصاویر خودتان) |
| ۲ | طريق خورد و بزرگ كردن صفحه های ويندوز                    |
| ۲ | تغییر دادن اندازه های متن های ویندوز                     |
| ۲ | طریق تغییر دادن و منظم کردن روشنی کمپیوتر                |

نوینده و ترتیب کننده: و حیدالعه تخالب <sup>ت</sup> آمین

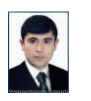

اداره نشرات سایت سیای شغنان

ب

| ۲۲ | روش خاموش کردن صفحه ی ویندوز بعد از مدت زمان تعیین شده                |
|----|-----------------------------------------------------------------------|
| ۲۳ | طريق چرخ دادن صفحه ويندوز                                             |
| ۲۳ | روش فعال و غير فعال كردنWindows Update                                |
| ۲٤ | طریق حذف پروگرام ثبت شده از ویندوز ۸،۱                                |
| ۲٤ | طریق تغییر دادن دگمه های موس                                          |
| ۲٤ | طریق راه اندازی سرعت دبل کلیک موس                                     |
| ۲٥ | روش تغییر دادن تصویر کرسر موس                                         |
| ۲٥ | روش فعال و غير فعال كردن ويندوز فايروال Windows Firewall(ديوار آتشين) |
| ۲٦ | روش اشکار کردن مواد های پنهان شده                                     |
| ۲٦ | طریق ساختن، حذف و نام گذاری فولدر Folder (پوشه)                       |
| ۲٦ | طريق ساختن فولدر                                                      |
| ۲۷ | طریق نام دادن و تغییردادن نام فولدر                                   |
| ۲۷ | طريق حذف كردن يک فولدر                                                |
| ۲۷ | طريق پنهان كردن فولدر                                                 |
| ۲۸ | طريق پيدا كردن فولدر پنهان شده                                        |
| ۲۹ | روش آوردن برنامه ها بر روی تسکبار Taskbar                             |
| ۲۹ | طریق مرتب کردن فایلاها، فولدرها، آیکن ها وغیر موادها در روی صفحه ها   |
| ۳. | روش ظاهر و پنهان کردن مواد های روی دیسکتاپ                            |
| ۳. | روش مشاهده عکس ها بدون باز کردن(Open) آنها                            |
| ۳  | طريق آوردن Shortcut بر روی Desktop                                    |
| ۳۱ | روش انتقال موادها از یکجا به جای دیگر                                 |
| ۳۱ | روش فاقد کردن فلش(Flash)                                              |
| ۳۲ | طریق فعال و غیرفعال کردن صدای ویندوز در هنگام شروع شدن                |
| ۳۳ | روش پنهان و ظاهر کردن فوندر در CMD                                    |
| ۳۳ | ينهان كردن فولدر:                                                     |
| ۳۳ | ظاهر كردن فولدر                                                       |
| ٣٤ | روش ساختن شارت کت (shortcut) برای Restart                             |

شارت کت (shortcut) ب نوینده وترتیب کنده: وحیالله تفالب

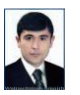

اداره نشرات سایت سیای شغنان

ē

| ٣  | روش ساختن شارت کت (shortcut) برای Shutdown                             |
|----|------------------------------------------------------------------------|
| ٣  | روش اول، ساختن شارت کت shutdown:                                       |
| ٣  | روش دوم، ساختن شارت کت shutdown:                                       |
| ٣  | روش ساختن شارت کت (shortcut) برای Logout                               |
| ٣  | روش خاموش کردن کمپیوتر بعد از مدت زمان مشخص                            |
| ٣  | روش قفل کردن درایوها(Drive) و فلش ها (USB Flash)                       |
| ٣, | طریق باز کردن درایو یا فلش رمز داده شده توسط BitLocker Drive Encrytion |
| ٣, | روش از بین بردن رمز داده شده توسط BitLocker Drive Encrytion            |
| ٣  | طريقه آشکار، پنهان کردن و تغيير نام درايوها                            |
| ٣  | مخفی کردن درایو ها                                                     |
| ٣  | ظاهر کردن درایو مخفی شده                                               |
| ٤  | روش تغییر دادن نام درایو ها                                            |
| ٤  | روش تغییر دادن نام کمپیوتر                                             |
| ٤  | طریق رمز دادن رمز تصویری در ویندوز ۸/۱                                 |
| ٤  | روش حذف کردن رمز تصویری                                                |
| ٤١ | روش افزودن تصویر با Lock Screen                                        |
| ٤  | روش افزودن Font جديد                                                   |
| ٤  | دگمه های میانبر (Shortcuts)                                            |
| ٤  | روش محدود کردن یک فولدر (Folder) برای User limited                     |
| ٤  | طریق عکس گرفتن از روی صفحه (screenshot)                                |
| ٤  | گرفتن تصویر از روی صفحه                                                |
| ٤  | راه اول مشاهد تصویر گرفته شده                                          |
| ٤  | راه دوم مشاهد تصویر گرفته شده                                          |

نوینده و ترتیب کننده: وحیدالعه تفالب" آمین

اداره نشرات سایت سیای شغنان

د

### ييشكفتار

بسم الله الرحمن الرحيم

بپاس بی نهایت خدا وندلایزل را که بنده را توانانی و صبر برای ترتیب و منظم کردن و نوشتن این اوراق آموزش و یندوزد، ۸ برای کاربران عزیز عنایت فرمودند. اینکه به علم کمپوتر دلچپی و علاقه می خاصی دارم و با ثبوق و علاقه فراوان توانستم این کتاب رہمایی را برای دوستان کرامی و عزیز ترتیب و مرتب نموده در اختیار شان قرار دادم تا اینکه بتوانند از و یندوزد، ۸ اسقاده بای خوبی نیایند و مشحلات شان عل کردد، برای آموزش اوراق! امید است کام به کام کتاب را مطالعه کنید شان قرار دادم تا اینکه بتوانند از و یندوزد، ۸ اسقاده بای خوبی نیایند و مشحلات شان عل کردد، برای آموزش اوراق! امید است کام به کام کتاب را مطالعه کنید تا ینکه برای آموزش تان مفید ثابت کرد دو امتحان را نیز خود تمان عل کرد در برای آموزش اوراق! امید است کام به کام کتاب را مطالعه کنید خوال عبور کنید در صورت منگل به صفحه مطالب آن بروید و آنرا دوباره مطالعه کنید، به شد سربلند و موفق بوده باشد.

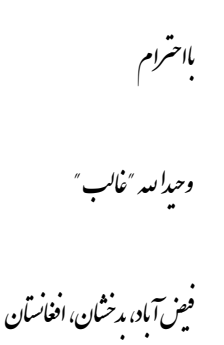

۲۳ قوس - ۱۳۹٤

#### مقدمه

آ غاز هر مطلب وبیان هرسخن بنام خدای شایسة وسنراواراست. قسمیکه امروز دیده میثود کمنالوژی در سرعت پیشرفت قابل ملاحظه ی است که مسبب ایجاد سولت مای فرادانی د هرعرصه زندگی بشرشده است و کمپیوتریکی از وسیه مایی است که در کار مای روز مره دفترداری و ارتباطات میان انسان از راه دور و ونزدیک و موارد دیگر اکانات زیای را فراہم میپازد که دار ای دو جزء متفاوت سخت افزار و نرم افزار است و تاری خچه اختراع آن خیلی پراپیچ است ومثخض نیست که در کدا م سال وکی آنرااختراع کرده است کیکن میتوان گفت که در سال ۱۹۶۸ فردی فرانسوی به نام بیلز پاس کال ماشین جانبی ساخت که به «ماشین حساب پاس کال» معروف شدواز امین جا پیشرفت کمپیوتر آغاز م میکردد. بنابرآن بنده درصدد آن شدم تااینکه بعضی ازمیایل مهم که برای هر کاربر یک کمپیوتر در ویندوز ۸۸ ضروری است راترتیب و در خدمت دوستان نهایت گرامی و عزیز قرار دہم مایکہ از اسفادہ بہتراین نرم آفزار سیتم عامل متفید کر دندومشکلات بثان راحل غایند وہدف بندہ برای ترتیب و مرتب نمودن این

پارچه پای آموزشی فقط برای آموزش و دریافت دعایمی شااست.

نوىبندە وترتيب كنندە: وحيدالله "غال

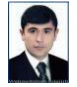

ناشر: www.shughnan.com

اداره نشرات سامت سای شغنان

## بسم الله الرحمن الرحيم

برنامه های که برای یک کاربر کمپیوتر معمولی ضرورت اند

- ۱. برنامه ی ویندوز Windows:- برنامه ی است که از طریق ثبت کردن آن در کمپیوتر قادر به استفاده از آن میشویم.
- ۲. برنامه ی در ایور های سیستم System Drivers: برنامه هایی اند که کیفیت سیستم عامل را قادر به انجام کار ها میکنند.
- ۳. برنامه ی انتی ویروسAnti-virus :- برنامه ی است که برای جلوگیری از ورود ویروس ها در کمپیوتر شما بکار میرود.
- ٤. برنامه ی آپدیت Anti-virus Update:- برنامه ی است که انتی ویروس شما را همخوان با زمان نگه میدارد و از ورود ویروس های جدید در کمپیوتر شما جلوگیری میکند در عدم آپدیت، انتی ویروس شما بی مفهوم خواهد بود.
- م. برنامه Outlook (ارسال و دریافت ایمل های Outlook (ارسال و دریافت ایمل ها)
   م. برنامه ی تحریر مکتوبها) ، Excel (برنامه ی مربوط به جدول و خط کشی ها) ،
   Word (برنامه ی اطلاعاتی و راپور دهی ها) ، Power Point (برنامه ی نمایش دهی و کنفرانس ها) و غیره.
- ۲. برنامه ی Adobe Reader:- برنامه است که برای باز کردن کتاب های الکترونیکی بکار میرود.
- ۷. برنامه ی Media Player:- برنامه ی است که برای تماشای فلم ها و خواندن های صوتی استفاده میشود.
- ۸. برنامه ی فرهنگ: برنامه ی است که با استفاده از آن میتوانید تبادل لغت ها را کرد و معنی آنها را دریافت کنید.
- ۹. برنامه ی Google Chrome:- برنامه ی است که با استفاده از آن میتوانید از انترنت داشته خویش خوبتر استفاده کنید.
  - ۱۰. برنامه ی Photo Shop:- برنامه ی است که برای تزئین تصاویر بکار میرود.
- ۱۱. برنامه ی Skype:- برنامه ی است که برای روابط تصویری با دوستان بکار میرود در صورتی که انترنت داشته باشید.

٣

۱۲. برنامه ی تایینگ (Typing): - برنامه ی است که برای آشنائی با کیبور بکار میرود

نوينده وترتيب كننده: وحداسه "غالب"

اداره نشرات سامت سای شغنان

طریق روشن کردن یک کمپیوتر laptop ۸. کمپیوتر را بدست می گیریم و آنرا باز میکنیم.
 ۸. این دگمه را در موقعیتی که قرار دارد برای چالان کردن کمپیوتر فشار میدهیم
 ۳. صفحه ی اول به رنگ سفید و متن های مختصر و کوتایی به رنگ سیاه مشاهده میشوند صفحه ۳. صفحه ی اول به رنگ سفید و متن های مختصر و کوتایی به رنگ سیاه مشاهده میشوند صفحه بایوس (BOIS) نامیده میشود که بعد از آن صفحه دیگری ظاهر میگردد که این صفحه بنام ویندوز (Windows) است در این جا اگر استفاده کننده (User) اگر رمز داشته باشد رمز را با نام وارد میکنید و انتر (Enter) را بالای کیبورد (Keyboard) فشار میدهد در غیر آن اتومات ویندوز فعال شده صفحه ی برنامه های آن ظاهر میشوند.

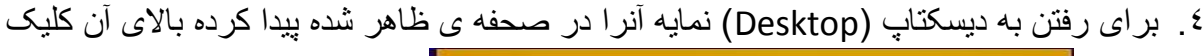

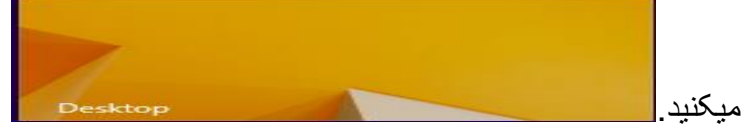

### روش تنظيم نمايش مستقيم آمدن ديسكتاب (Desktop)

در ویندوز ۸،۱ زمانیکه شما کمپیوتر خویش را چالان میکنید قبل از اینکه دیسکتاپ شما ظاهر گردد صفحه ی محل برنامه های ثبت شده ظاهر میگردند، برای اینکه شما کمپیوتر خود را چالان کنید و مستقیم دیسکتاپ باز شود رهنمائی زیر را تعقیب کنید.

٤

نوىندە وترتيب كنندە: وحيداييد "غالب"

اداره نشرات سای شغنان

Shut down or sign out – **شتدون هور ساین هوت (خاموش کردن و بیرون شدن) Shut down or sign out** این نشانه در خود سه موارد دیگر را نیز دارد

Sign out

Shut down

Restart

راه اول خاموش کردن :-

۲. تمام برنامه هایی که چالان باشند را خاموش میکنیم (روی دیسکتاپ دیده شود) ۲. دگمه های Alt و F٤ را همزمان فشار میدهیم صفحه ی شماره ۳ ظاهر میگردد

| wh  | at do you want the computer to do? |
|-----|------------------------------------|
| Sh  | ut down                            |
| Clo | ses all apps and turns off the PC. |

۱ بیرون شدن از استفاده کننده ۲ خاموش کردن ۳ راه اندازی مجدد.

- ۳. معلم (Restart- Sign Out Switch User Shut down) گزینه که این صفحه (Restart- Sign Out Switch User Shut down) گزینه که کار کار انتخاب میکنیم Shut down
  - o. bk را فشار میدهیم و کمپیوتر خاموش میشود.

راه دوم خاموش کردن :-

- ۱. نشانه ی ویندوز ( 日) را بالای صفحه ویندوز (Desktop) با دگمه راست موس کلیک میکنیم، کلمات ظاهر میگردند.
  - ۲. بالای نشانه 🔸 Shut down or sign out می آیید.
- ۳. به کمک موس طرف نشانه Shut down رفته آنرا انتخاب میکنید و کمپیوتر به طور منظم بعد از مدت کمی خاموش میشود.

راه سوم خاموش کردن :-

أز طرف راست كرسر موس را در پیش روى ساعت و تاريخ در كنج تسكبار (Taskbar) ميبريد.
 این نمایه ها به شكل استاده شده باز میگردند

٥

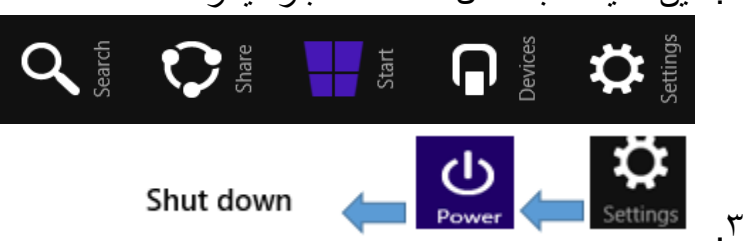

نويبنده وترتيب كننده: وحيدالله "غالب"

ناشر: <u>www.shughnan.com</u>

اداره نشرات سامت سمای شغنان

نخستین چیز هایکه در هنگام چالان شدن ویندوز، ابتداء به آنها روبرو میشویم دیسکتاپ (Desktop) - سرمیزی صفحه ی ابتدائی که در هنگام چالان شدن یک کمپیوتر به آن روبرو میشویم و آغاز کارها در ویندوز بعد از مشاهده آن میشویم و رنگ و نمای آن قابل تغییر میباشد.

آ**یکنز (ICONs) – شکلک ها** تصاویر کوچکی از نمای برنامه های مختلف می باشند که در روی صفحه دیسکتاپ و جاهای دیگر داخل کمپیوتر مشاهده میشوند

مانند:-

- ۱. فولدر آيكن (Folder Icon) پوشه
- ۲. ویندوز آکن (Windows Icons) شکلک های ویندوز معمومیم 🚾 و غیره.
- ۳. فایل آیکن (File Icons) شکلک های برنامه ها از قبیل شکلک برنامه پینت، شکلک برنام ایکسل، شکلک برنامه ورد، شکلک برنامه پاورپاینت، شکلک برنامه گوگل کروم و برنامه های دیگر

🍤 🎴 📲 🌌

#### تسکبار (Taskbar) – خط کاری

- 🕞 🔒 🥵 🌗 🖬 10:24 AM

آن خطی که در موقّعیت پائینی دیسکتاپ قرار دارد ونمایه ساعت، صداکش، بطری، و برنامه های دیگر که بالای آن قرار دارند بنام تسکبار یاد میگردد.

듬 🥭 🚝 🧿 📭 💹 🚿

# Control Panel- كنترول يهنل (صفحه كنترول)

Control Panel این هدایت بخشی از واسط گرافیکی کاربرد در ویندوز است که اجازه ی مشاهده و تغییر تنظیمات و کنتروول پایه ی سامانه را از طریق برنامکها ، در مواردی چون افزودن سخت افزار، افزودن و پاک کردن نرم افزار، کنترول حساب های کاربردی و تغییر گزینه های دسترسی فراهم می سازد اگر هر زمان بخواهید تغییراتی در ویندوز خود بیاورید داخل کنترول پهنل شده در پی جستجوی گزینه ی مورد ضرورت خویش شوید و کار را انجام دهید.

## طریق باز کردن برنامه ها در ویندوز ۸،۱

در موقعیت دیسکتاپ (Desktop)بالای تسکبار (Taskbar) با سویچ چپ موس نشانه ویندوز ( اینکه صحفه ی باز گردد بعد از آن نشانه تیر به طرف پائین را فشار میدهیم و تمام برنامه ظاهر میگردند برنامه ی مورد ضرورت خویش را دریافت کرده بالای آن کلیک میکنیم برنامه ی مورد نظر باز میگردد و میتوان مورد استفاده کار خویش آنرا قرار داد.

مانند:- برنامه های Office برنامه Internet Explorer وغیره.....

نوينده وترتيب كننده: وحداسه "غالب"

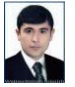

اداره نشرات سامت سمای شغنان

# طریق بازکردن گزینه های (Options) ویندوز ۸،۱ و کاربرد آنها

در مــوقعیت دیسکتاپ (Desktop)بالای تسکبار (Taskbar) با ســـویچ راست مـــوس نشانه ویندوز ([[[]]) را فشار میدهیم تا اینکه کلماتی ظاهر گردند و این نمایه ها برای تنظیمات ویندوز و استفاده از آن میباشند.

### استفاده از گزینه Run - رَن (دویدن)

روش استفاده از Run

Run برای اجرای سریع برنامه بکار میرود اما لازم است نام دقیق آنها را بدانید.

#### نام بعضی از برنامه برای Run

- ۱. SYSTOM INFORMITION = DXDIAG(برای نمایش معلومات در مورد یک کمپیوتر)
  - ۲. WORD = WinWord (برای باز کردن برنامه ورد استفاده میشود)
    - ۲. POWER POINT = POWERPNT(برای باز کردن پاورپاینت)
      - ٤. EXCEL = EXCEL (برای باز کردن ایکسل)
      - م. ACCESS=MSACCESS (برای باز کردن ایکسس)
  - ۲. :( کردن در ایوهای کمپیوتر شما) DRIVES = NAME OF DRIVE (D-E-F)
    - ۲. CMD = DOS PROGRAM (برای باز کردن برنامه CMD).
      - ۸. PAINT=MSPAINT (برای باز کردن برنامه نقاشی)

### روش اول باز کردن Run

- ۱. بالای نشانه ی ویندوز (
  - ۲. صحفه ی Run باز میگردد
  - ۳. در خانه سفید ی که است متن WinWord را نوشته میکنید
    - ٤. OK فشار میدهیم برنامه ورد باز میگردد

#### روش دوم باز کردن Run

۱. بالای کیبور خویش دگمه ویندوز ( ) را همزمان با دگمه R فشاردهید
 ۲. برنامه ی مورد ضرورت خویش را در جای متن نوشته کنید
 ۳. Ok را فشار دهید

نوىندە وترتيب كنندە: وحدالىيە "غالب"

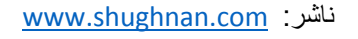

اداره نشرات سامت سمای شغنان

طریق استفاده از Search – سیرچ (جستجو) Search به همکاری این گزینه میتوانیم فایل های ذخیره شده خویش را که موقعیت آنها در کمپیوتر ما برای ما مشخص نیست اما نام فایل آن به یاد ما است را سریع پیدا کنیم، از قبیل برنامه ثبت شده در ورد، ایکسل، تصاویر وغیره را سریع پیدا کنیم اما دانستن نام آن فایل لازم است.

روش اول استفاده از Search

۱. بالای نشانه ی ویندوز ( ای ) رفته سوچ راست موس را فشار دهید
 ۲. گزینه Search
 ۳. گزینه یاز میگردد
 ۳. صفحه ی باز میگردد
 ۶. نام فایل، فولدر، تصویر، ویدیو وغیره را تحریر کنید
 ۰. The second second sec

روش دوم استفاده از Search

- دگمه FT را بالای کیبور (Keyboard) خویش فشار دهید
   صفحه ی باز میگردد
   نام فایل، فولدر، تصویر، ویدیو وغیره را تحریر کنید
   دام فایل، فولدر، تصویر، ویدیو مشار دهید
   موضوعاتی که به این نام تحریر شده شما مطابقت دارند لست میشو
- موضوعاتی که به این نام تحریر شده شما مطابقت دارند لست میشوند و مواد مورد ضرورت خود
   را انتخاب کنید باز میگردد.

# File Explorer – فایل ایکس پلوریر (جستجوگر دوسیه ها)

File Explorer به کمک این هدایت در ویندوز ۸،۱ میتوانیم سریع به موقعیت درایو ها(Drives) و فولدر های ساخته شده ویندوز هدایت شویم و مواد ها و فایل های خود را در آنجا مشاهده و از آنجا باز کنیم.

٨

نوىندە وترتيب كنندە: وحيدالىد "غالب"

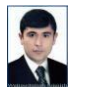

ناشر: <u>www.shughnan.com</u>

اداره نشرات سایت سمای شغنان

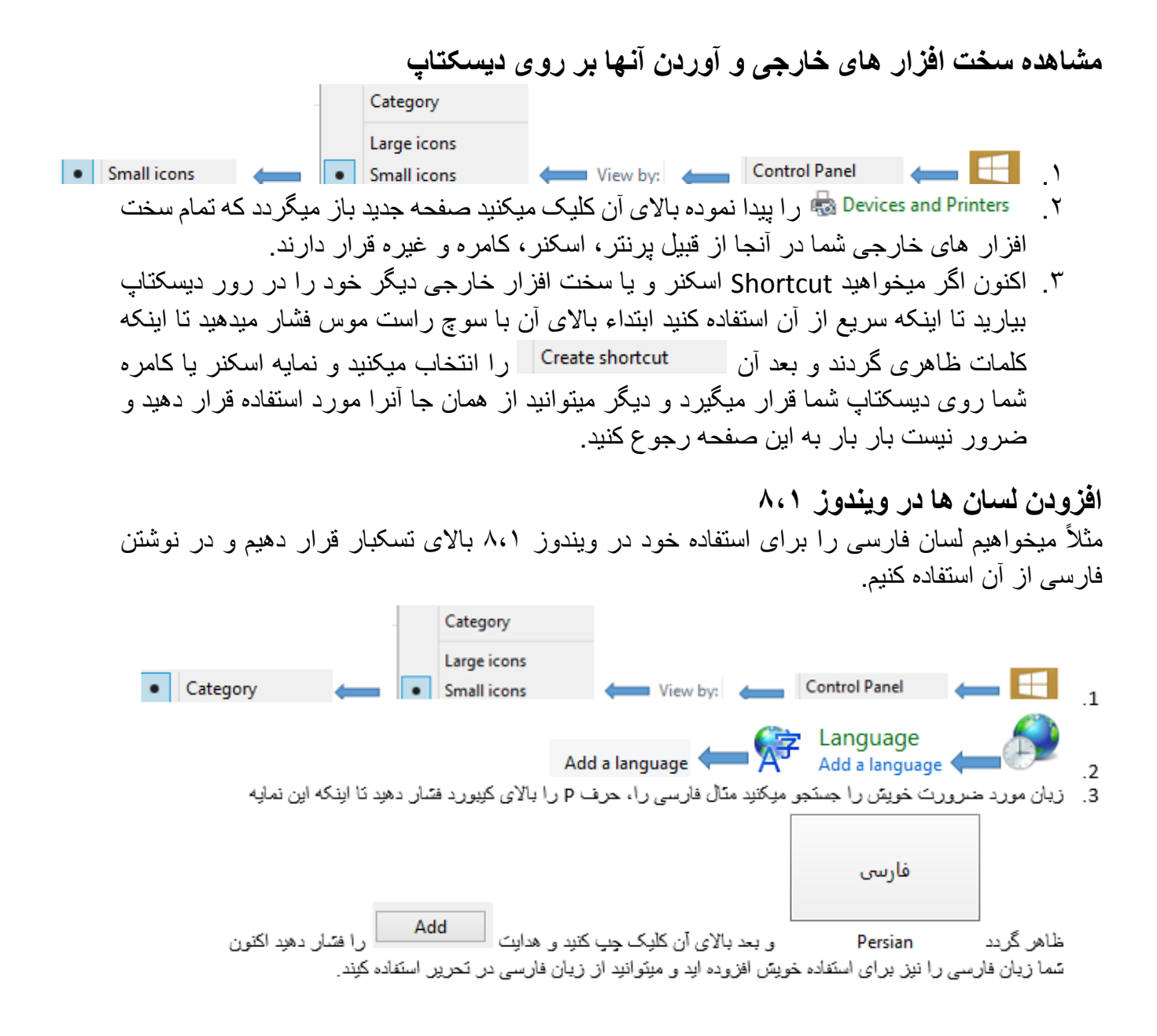

نويينده وترتيب كننده: وحيدالعه "غالب"

اداره نشرات سامت سای شغنان

# طريق ساختن يک يوزر جديد (New User Account)

زمانیکه بخواهیم چندین استفاده کننده داشته باشیم یعنی در یک کمپیوتر دو و یا چند نفر کار کنیم و هر کدام باید یوزری بنام خود داشته باشند و از آن استفاده کنند تا اینکه دیسکتاپ هر کدام آنها مختلف باشد. بنا بر آن برای ساختن چنین Users این مراحل را پی گیری میکنیم.

روش اول، ساختن User:-

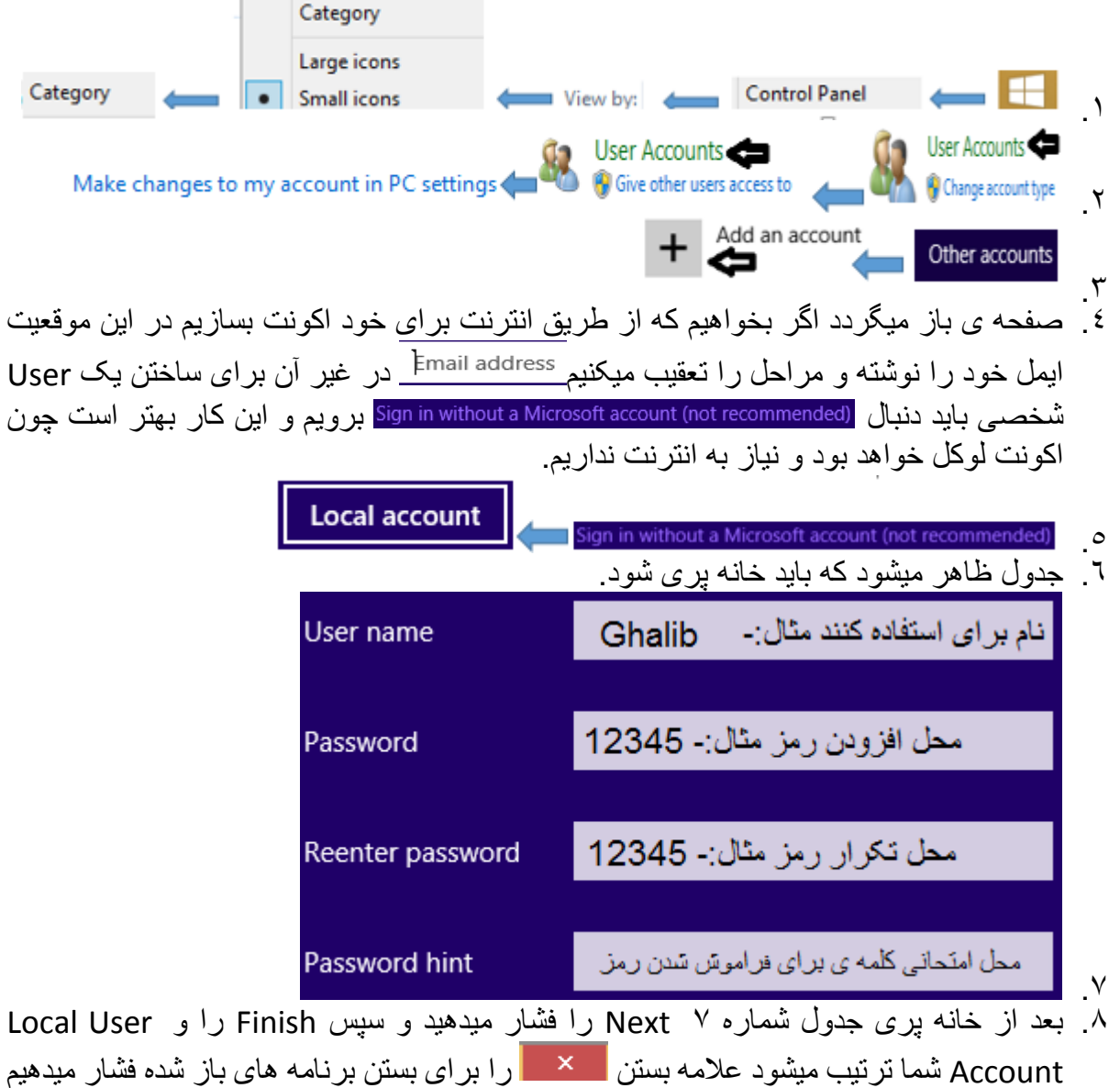

و بعد از این Sign out شده نام User ساخته شده و اگر رمز داده باشید تان را وارد کرده User Account خویش را باز کنید، لیکن توجه باید داشته باشید که یوزر شما شامل administrator باید بوده باشد.

نوىندە وترتيب كنندە: وحداسه "غالب"

اداره نشرات سامت سای شغنان

روش دوم ، ساختن User:-از طرف راست نشانه موس را در پیش روی ساعت و تاریخ در کنج تسکبار (Taskbar) میبرید.

- این نمایه ها به شکل استاده شده باز میگردند. Start Start share ۲. نمایه Settings را انتخاب میکنید. Change PC settings + Add an account Other accounts ٤ · صفحه ی باز میگردد اگر بخواهیم که از طریق انترنت برای خود اکونت بسازیم در این موقعیت ایمل خود را نوشته و مراحل را تعقیب میکنیم <u>Email address</u> در غیر آن برای ساختن یک User شخصى بايد دنبال (Sign in without a Microsoft account (not recommended برويم و اين كار بهتر است چون اکونت لوکل خواهد بود و نیاز به انترنت نداریم. Local account Sign in without a Microsoft account (not recommended) ٦ ۷ جدول ظاهر میشود که باید خانه پری شود. نام برای استفاده کنند مثال:- Ghalib User name محل افزودن رمز مثال:- 12345 Password محل تكرار رمز مثال:- 12345 Reenter password محل امتحاني كلمه ي براي فراموس شدن رمز
- ٨ . ۹. بعد از خانه پری جدول شماره Next ۷ را فشار میدهید و سپس Finish را و Local User Account شما ترتیب میشود علامه بستن 📉 را برای بستن برنامه های باز شده فشار میدهیم و بعد از این Sign out شده نام User ساخته شده و اگر رمز داده باشید تان را وارد کرده User Account خویش را باز کنید، لیکن توجه باید داشته باشید که یوزر شما شامل administrator باید بو ده باشد.

Password hint

نوينده وترتيب كننده: وحداسه "غالب"

ناشر: www.shughnan.com

اداره نشرات سامت سای شغنان

|                                                   | -:l                                                                                                    | اختن Jser                                              | وش سوم، س | ر |
|---------------------------------------------------|----------------------------------------------------------------------------------------------------|--------------------------------------------------------|-----------|---|
| 📔 Users 👝 🛛 🖉 Local Users and Groups 🦛 Com        | puter Management                                                                                                    | : 👝                                                    |           |   |
| ام استفاده کننده ها) باز میگردد.                  | ن) User Names –                                                                                                    | يوزر نهم                                               | ۲. صفحه   |   |
| ها با دگمه راست موس کلیک کنید تا کلمات ظاهر شوند. | نفید در زیر User                                                                                                    | در خانه س                                              | ۳ اکنون   |   |
|                                                   | <u>*</u>                                                                                                    |                                                        |           |   |
|                                                   | File Action View Help                                                                                                    |                                                        |           |   |
|                                                   | 🗢 🔿 🙍 📰 🧟 🛃 👔                                                                                                    | ÞE                                                     |           |   |
|                                                   | Computer Management (Local                                                                                                    | Name                                                   | Full Name |   |
|                                                   | <ul> <li> <sup>1</sup><sup>1</sup>/<sub>1</sub> System Tools         <ul> <li>Task Scheduler</li> <li>Task Scheduler</li> <li>Event Viewer</li> <li>Shared Folders</li> <li>Schared Folders</li> <li>Local Users and Groups</li> <li>Users</li> <li>Groups</li> <li>Performance</li> <li>Device Manager</li> </ul> </li> </ul> | € Ghalib<br>& Guest<br>♦ moisupport<br>اینجا کلیک کنید | Ghalib    |   |

٤. بعد از کلیک کردن با دگمه راست موس در خانه سفید زیر User ها و ظاهرشدن کلمات کلمه
 ۸. سعد از کلیک کردن با دگمه راست موس در خانه سفید زیر Iick ها و ظاهرشدن کلمات کلمه
 ۸. میگذار در می کند و معاور می می کند و معاور می می کند و معاور می می کند و معاور می می کند و معاور می می کند و معاور می می کند و معاور می می کند و معاور می می کند و معاور می می کند و معاور می می کند و معاور می می کند و معاور می می کند و معاور می می کند و معاور می می کند و معاور می کند و معاور می کند و معاور می کند و معاور معاور می کند و معاور می کند و معاور می کند و معاور می کند و

|                   | New User ? ×                                                                                                 |
|-------------------|----------------------------------------------------------------------------------------------------|
| User name:        | محل تحریر نام یوزر متال:- Ghalib                                                                             |
| Full name:        | محل نام مكمل دلتان نوسته ميكنيد يا ني                                                                        |
| Description:      | محل معلومات نوسّته کنید یا نی اختیاری است                                                                    |
|                   |                                                                                                    |
| Password:         | محل رمز اگر بخواہید رمز بگذارید نوسّته اگر نی سفید                                                           |
| Confirm password: | محل تکرار رمز اگر رمز گذاشته باشید                                                                           |
| User must char    | nge password at next logon هنگام ورود به یوزر رمز تغییر یابد<br>nange password یوزر نتواند رمز را تغیر دهد ا |
| Password neve     | تاريخ رمز نبايد ختم سُود r expires                                                                           |
|                   |                                                                                                    |
| Account is disa   | حساب کاریر را فعال و غیر فعال میکند bled                                                                     |
| Account is disa   | حساب کاریں را فعال و غیر فعال میکند bled                                                                     |
| Account is disa   | حساب کاریر را فعال و غیر فعال میکند bled                                                                     |

- 0
- ۲. بعد از خانه پری جدول شماره ۹ دگمه Create را فشار داده و بعد دگمه Close را.
   ۲. اکنون User Account (حساب کاربر ی) شما ترتیب و در است کاربر ها (Users) افزوده شده
   ۲. است و برای استفاده از آن کمپیوتر را Sign out را محمد Sign out و یا Restart کنید و بعد از چالان شدن دوباره در محل User Name این جدید و رمز آن را که تازه ساخته بودید را درج کرده

۱۳

نويينده وترتيب كننده: وحيداسه "غالب"

اداره نشرات سایت سیای شغنان

روش چهارم ساختن User از طریق (CMD)

دگمه های Start ( ) و R همزمان بالای کیبور (Keyboard ) فشار دهید
 در خانه ی که نوشته میشود متن CMD را نوشته کنید
 ۲. در خانه ی که نوشته میشود متن CMD را نوشته کنید
 ۳. ما را فشار دهید
 ۹. حدول سیاه رنگ باز میگردد
 ۰. اکنون میخواهید یک یوزر جدید بسازید بطور مثال یوزری بنام Ghalib متن زیر را نوشته کنید
 ۰. اکنون میخواهید یک یوزر جدید بسازید بطور مثال یوزری بنام Ghalib متن زیر را نوشته کنید
 ۲. Net user Ghalib متن زیر را نوشته کنید
 ۲. بعد از نوشتن متن بالا، بالای کیبورد دگمه ی Enter را فشار دهید
 ۸. بعد از نوشتن متن بالا، بالای کیبورد دگمه ی Forter را فشار دهید
 ۸. ای از میوزری بنام Ghalib متن زیر ای بینید

# روش گذاشتن رمز برای یوزر - User (استفاده کننده)

#### روش اول گذاشتن رمز برای User:-

- ۱. از طرف راست نشانه موس را در پیش روی ساعت و تاریخ در کنج تسکبار (Taskbar) میبرید.
  - ۲. این نمایه ها به شکل استاده شده باز میگردند

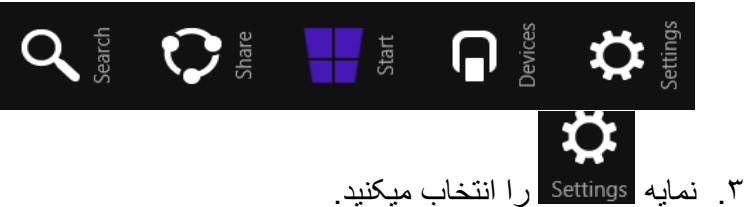

ع مقحه آبی رنگ با کلمات باز میگردد و از داخل آنها این هدایت را انتخاب میکنید Change PC settings

# Password

A strong password helps keep your account more secure Sign-in options ه روش را تعقیب کنید! Accounts Change <sup>Current</sup> که در آنجا شما رمز كنوني ٦ صفحه ي باز ميگر د ر من کنونی خویش را تحریر میدارید اگر رمز نباشد چیزی نه نوشته Next را فشار میدهید تا صحفه دیگر باز گردد. رمز. جدید :- 123456789 New password ..... ئكران رمز جدید:- 123456789••••••••• Reenter password 12345  $\times$ Password hint ٧ 듲 Finish و برای بستن صفحه اکنون دگمه های Alt+F٤ را فشار دهید و کار شام Next ٨ ختم شد.

١٤

نوينده وترتيب كننده: وحداسه "غالب"

اداره نشرات سامت سمای شغنان

روش دوم، گذاشتن رمز برای User:-

- ۱. دگمه های Alt+Ctrl+Delete را همزمان بالای کیبورد (Keyboard) فشارمیدهید.
- ۲. گزینه Change a Password را انتخاب میکنید و در صفحه بعدی آنرا خانه پری کنید.

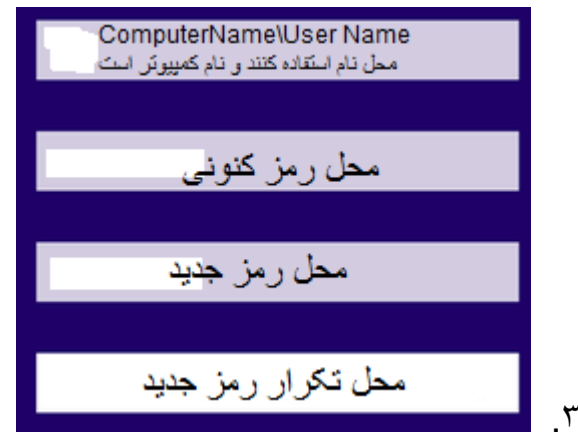

بعد از خانه پری صفحه شماره ۳ بالای کیبورد Enter را فشار میدهید و بعد آن Ok
 رمز شما تغییر کرد.

روش سوم، گذاشتن رمز برای User:-

- ۷. VK را فتسار دهید باز OKرا فتسار دهید و برنامه های روی صفحه خویش را با فشار دادن علامه بسته کنید.
- ۸. اکنون رمزی را که جدیداً وارد نموده بودید رمز شما می باشد و برای امتحان آن یکبار کمپیوتر
   خویش را Sign out نموده دوباره داخل آن شوید.

نويينده وترتيب كننده: وحيدالعه "غالب"

ناشر: www.shughnan.com

اداره نشرات سایت سای شغنان

روش چهارم، رمز دان و تغییر رمز دادن یوزر از طریق CMD

- ۱. دگمه های Start ( 🖂 ) و R همزمان بالای کیبور (Keyboard) فشار دهید
  - ۲. در خانه ی که نوشته میشود متن CMD را نوشته کنید
    - ۳. Ok را فشار دهید
    - ٤. جدول سياه رنگ باز ميگردد
- مثال شما یوزری بنام gull دارید و میخواهید رمز ۱۲۳٤۰ را برای بگذارید، پس متن ذیل را نوشته کنید
- Gull (۱۲۳٤ ) Net user gull (هر یوزری را که میخواهید رمزش را تغییر دهید فقط بجای Gull نام آنرا نوشته کنید)
  - ۷. دگمه ی Enter را بالای کیبورد فشار دهید
- ۸. اگر کار تان موفقانه بود متن ذیل ظاهر میگردد و دیگر همین رمز یوزری که نوشته بودید خواهد بود و برای داخل شدن این یوزر باید از رمز داده شده استفاده کنید.
  - The command completed successfully.

روش مشاهده Users (استفاده کننده ها)

- - . (Users) استفاده کننده های شما ظاهر میشوند.

| <br>Guest<br>Usboodullsb | <br>gull                | Soroosh Jaan |   |
|--------------------------|-------------------------|--------------|---|
| The command              | completed successfully. |              | ٩ |
|                          | 17                      |              |   |

نوينده وترتيب كننده: وحداسه "غالب"

ناشر: <u>www.shughnan.com</u>

اداره نشرات سامت سای شغنان

روش حذف کردن یک User Account (حساب کاربر ی) روش اون، حذف User:-📁 Users 👝 🖻 🌆 Local Users and Groups 👝 Computer Management 👝 🕇 ۲. صفحه یوزر نهم – User Names (نام استفاده کننده ها) باز میگردد. ۳. زمانیکه این کلمات را مشاهده کردید در زیر Name استفاده کننده ها قرار دارند آن User را که Name Full Name Description مبخو اهبد حذف كنبد بالاي رفته ٤. سوچ راست موس را فشار میدهید کلمات ظاهر میگردند. Delete این هدایت ر ا انتخاب میکنید ر ۱ کلیک میکنید. صفحه ی باز میگر دد در آنجا هدایت ۷. اکنون User را که خواسته بودید حذف کنید، حذف شد و دیگر در لست قرار نه دارد. ۸. اما برای حذف User ها باید دقیق بود چون امکان دارد بالای صفحه دیسکتاپ آنها مواد های ضروری بوده باشند بخاطریکه یک یوزر را اگر حذف کنید هر آنچیزی که بالای دیسکتاپ آن باشد نبز حذف مبگر دد. روش دوم، حذف يوزر از طريق CMD:-برای حذف یک یوزر(User) باید توجه دقیق داشته باشید که بالای دیسکتاب، در My document و در جاهای دیگر آن چیزی نباشد بخاطریکه تمام موادهای که مربوط به آن می شوند نیز حذف میگردند. ۱. دگمه های Start ( ا ) و R همزمان بالای کیبور (Keyboard) فشار دهید ۲. در خانه ی که نوشته میشود متن CMD ر ا نوشته کنید Ok .۳ رافشار دهبد ٤. جدول سياه رنگ باز ميگر دد م. بطور مثال من يوزرى بنام gull دارم و ميخواهم آنرا حذف كنم. بوزری که در کمبیوتر خود دارید و میخواهید حذف کنید را بنوسید. ۷. بعد از نوشتن متن بالا، بالای کیبور د دگمه ی Enter را فشار دهید. ٨. این متن ظاهر میگردد که مطلب آن است که یوزرشما موفقانه حذف گردید The command completed successfully. ۱۷ نوىندە وترتىب كنندە: وحيداسه "غالب" ناشر: www.<u>shughnan.com</u> اداره نشرات سامت سمای شغنان

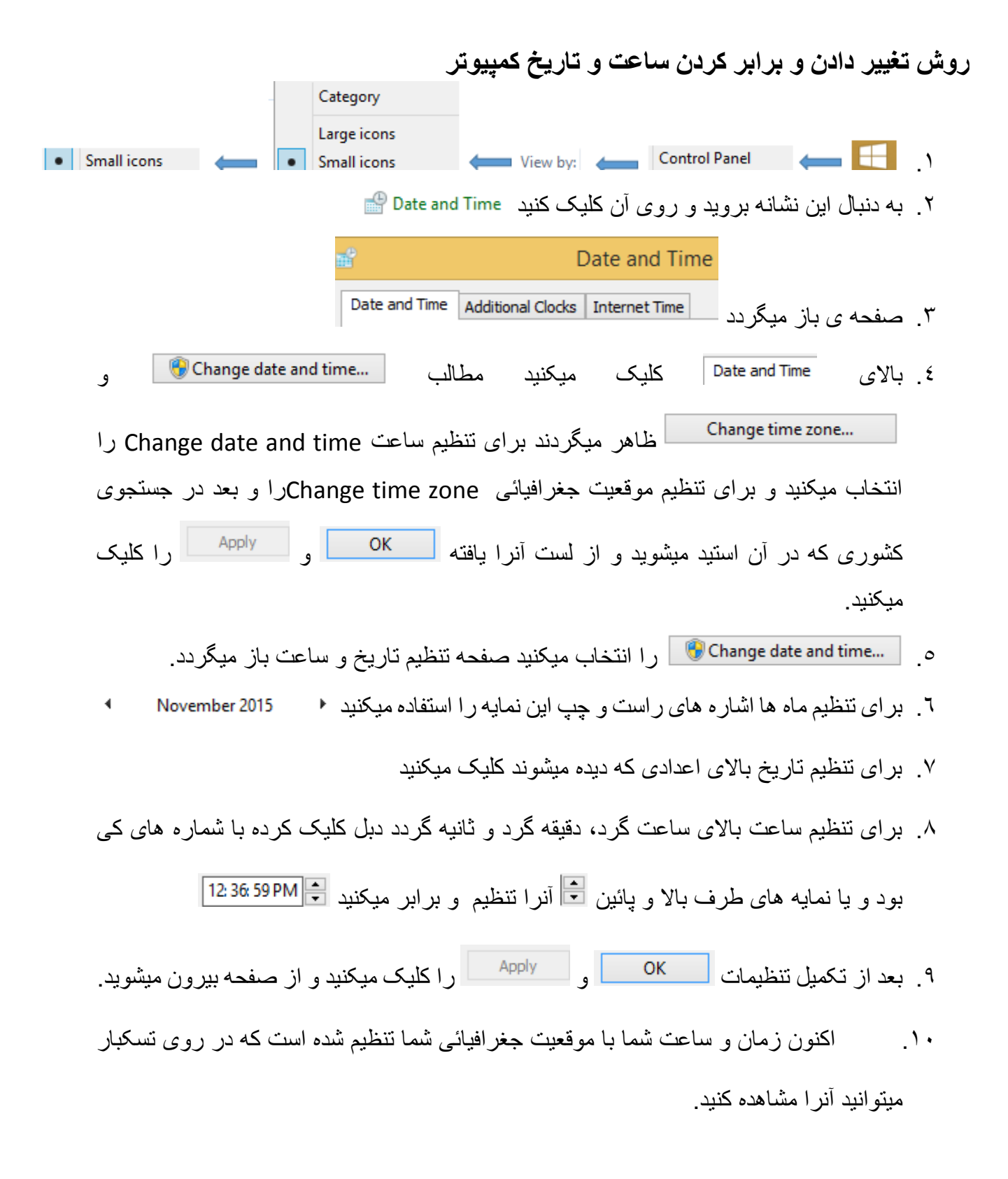

نوینده وترتیب کننده: وحیداسه <sup>ت</sup>فالب <sup>ت</sup> آ**ین**ی

ناشر: <u>www.shughnan.com</u>

اداره نشرات سایت سمای شغنان

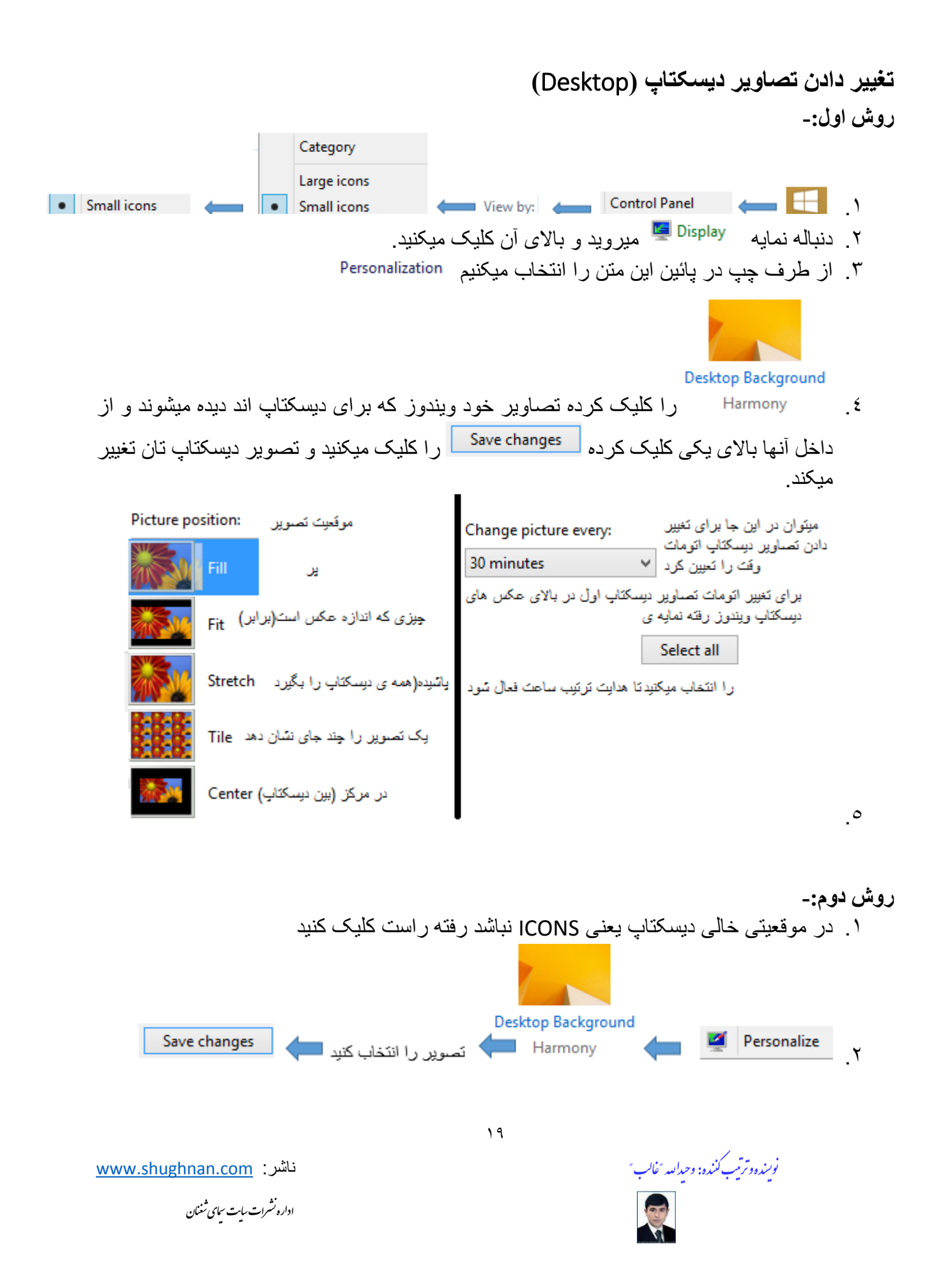

طریق گذاشتن تصاویر دلخواه بر روی دیسکتاب (تصاویر خودتان)

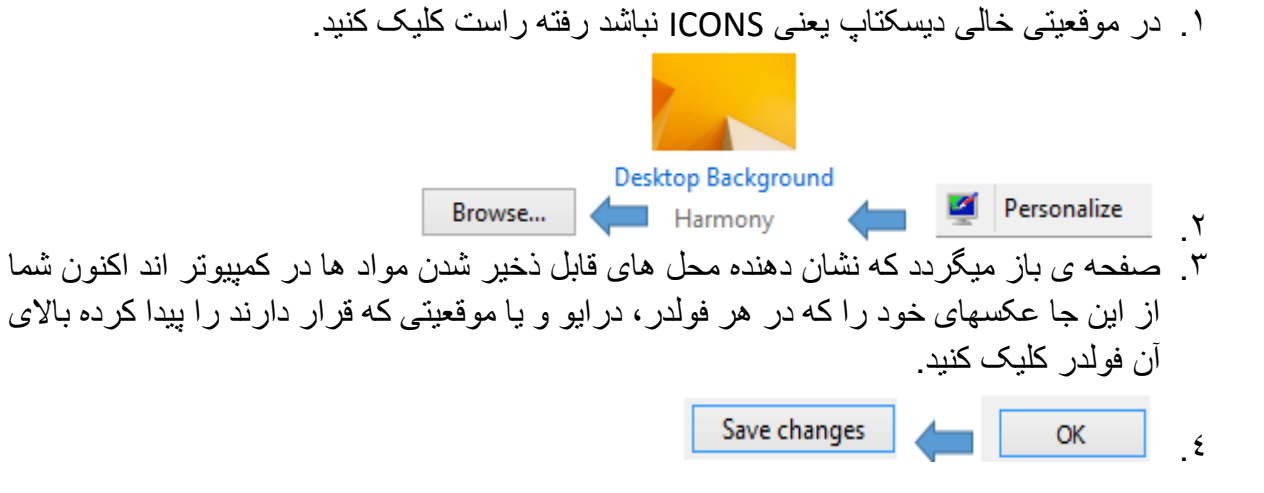

**طریق خورد و بزرگ کردن صفحه های ویندوز** نواندکه دخواهیم میفوه های میندوز. خود را خود د میزدگی کنده

زمانیکه بخواهیم صفحه های ویندوز خود را خورد و بزرگ کنیم همه نمایه و نشانه ها نیز تغییر میکنند و برای این کار مراحل ذیل را تعقیب میکنیم اما بیاد داشته باشید اندازه را از ۲۰۰% بالا انتخاب نه کنید تا به مشکل دچار نه شوید.

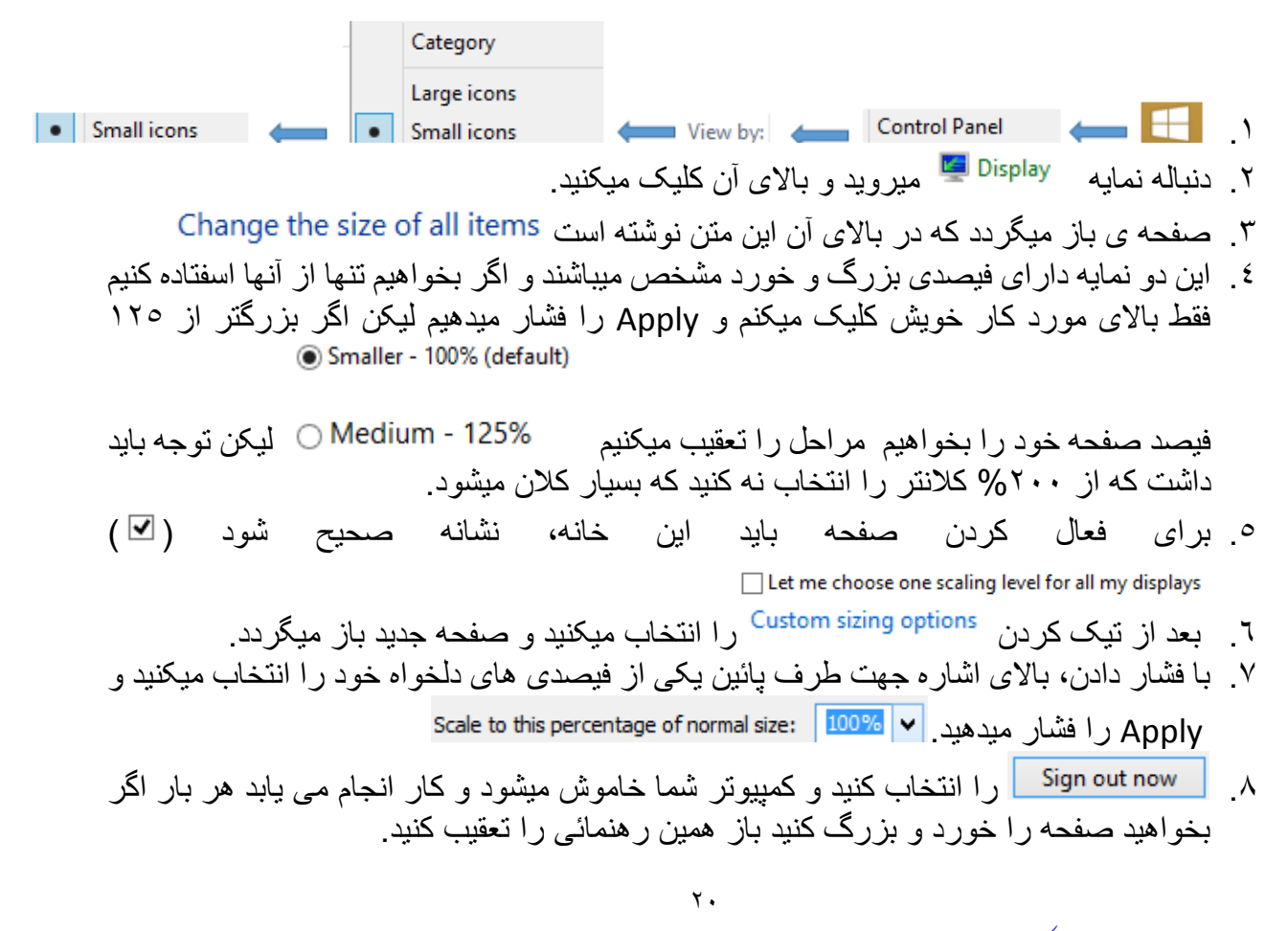

نوينده وترتيب كننده: وحداميد "غالب"

ناشر: <u>www.shughnan.com</u>

اداره نشرات سای شغنان

|             |   |                             | تغییر دادن اندازه های متن های ویندوز                             |
|-------------|---|-----------------------------|------------------------------------------------------------------|
|             | - | Category                    |                                                                  |
| Small icons | ← | Large icons     Small icons | View by: Control Panel                                           |
|             |   | بد.                         | ۲. دنباله نمایه 🛛 Display میروید و بالای آن کلیک میکن            |
|             |   | Make                        | text and other items larger or smaller 年 🛛 Adjust resolution 🥂 🖤 |
|             |   |                             | ٤. صفحه ى باز ميگردد كه بالاى آن اين متن نوشته است               |
|             |   |                             |                                                                  |

#### Change only the text size

Instead of changing the size of everything on the desktop, change only the text size for a specific item.

| Title bars | ~  | 11 🗸     | Bold |       |                                                                   |     |                                                                                       |
|------------|----|----------|------|-------|-------------------------------------------------------------------|-----|---------------------------------------------------------------------------------------|
|            |    |          | د    | ميكني | ا از اینجا انتخاب                                                 | ى ر | <ul> <li>ه. بنا بر ضرورت خود مطلب</li> </ul>                                          |
|            |    |          |      |       | Title bars                                                        | <   | عنوان ها                                                                              |
|            |    |          |      |       | Title bars<br>Menus<br>Message boxes<br>Palette titles<br>Icons   |     | القاب ها<br>لست ها<br>ییام ها<br>عنوان های جعبه رنگ های نقائمی<br>علامه ها و نشانه ها |
|            |    |          |      |       | Tooltips                                                          |     | محل نمای کرسر موس                                                                     |
| . ie       | 1. | **1 1 .1 | 1 1  | c     | $\epsilon$ $\epsilon$ $\epsilon$ $\epsilon$ $\epsilon$ $\epsilon$ | 1   | »                                                                                     |

- برای تغییر انداز ها خانه شماره ها را کلیک کرده یکی از اعداد را انتخاب میکنید.
  - ۷. Apply را فشار میدهید.

نوت: - اگر در تغییر به مشکلات دچار شدید اندازه های اصلی این نمایه ها قرار ذیل اند که میتوانید دوباره

| Title bars     | ~ | 11 | ۷ | Bold |       |       |       |        |        |      |
|----------------|---|----|---|------|-------|-------|-------|--------|--------|------|
| Menus          | ~ | 9  | ¥ | Bold |       |       |       |        |        |      |
| Message boxes  | ~ | 9  | ¥ | Bold |       |       |       |        |        |      |
| Palette titles | ~ | 11 | ¥ | Bold |       |       |       |        |        |      |
| lcons          | ~ | 9  | ¥ | Bold |       |       |       |        |        |      |
| Tooltips       | ~ | 9  | ۷ | Bold | کنید. | ترتيب | لهارا | سلى آذ | الت ام | به د |

نويينده وترتيب كننده: وحيداميه "غالب" \_\_\_\_\_

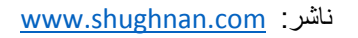

اداره نشرات سایت سیای شغنان

| لریق تغییر دادن و منظم کردن روشنی کمپیوتر                                                                                                    | Ь |
|----------------------------------------------------------------------------------------------------|---|
| Category                                                                                                    |   |
| Large icons                                                                                                    |   |
| Small icons     Small icons     View by:     Control Panel                                                                                                    |   |
| ۲. دنباله نمایه 🛛 Display میروید و بالای آن کلیک میکنید.                                                                                                    |   |
| Adjust brightness y                                                                                                    |   |
| ٤. این صفحه باز میگردد 🔅 🤍 Screen brightness: 🧿 Screen brightness و برای روشن کــــردن                                                                                                    |   |
| صفحه نشانه 🛡 را به طــــرف نشانه ی 🏁 کش میکنید و برای خیره کـــردن به طــرف نشانه ی                                                                                                    |   |
| <u>•</u>                                                                                                    |   |
| ه ش خامه ش کردن صفحه ی ویندوز بعد از مدت زمان تعین شده                                                                                                    | • |
|                                                                                                    |   |
| Large icons                                                                                                    |   |
| Small icons     Small icons     View by:     Control Panel                                                                                                    |   |
| ۲ دنباله نمایه 🛛 Display 🖳 میروید و بالای آن کلیک میکنید.                                                                                                    |   |
| Balanced (recommended) Change plan settings      Adjust brightness     Y                                                                                                    |   |
| ٤.  صفحه ی باز میگردد که در لپ تاپ دو نما دار یکی اینکه تنظیمات همرای بطری و دیگر در هنگام                                                                                                    |   |
| 👔 On battery 🛛 🛷 Plugged in                                                                                                    |   |
| Turn off the display: 5 minutes v 10 minutes v                                                                                                    |   |
| وصل به برق 🚽 🖸 🔆 🔍 🚽 🕺 🌾 درق                                                                                                    |   |
| <ul> <li>م. تُنظيم وصل با برق يا اگر تنها تنظيم بطرى را مرتب كنيد در زير آنها اين نشانه كه قرار دارد را براى<br/>استفاده قرار ميدهيد.</li> </ul>                                              |   |
| ۲. برای اندازه روشنی نشانه ی 🛡 را به طــــرف نشانه ی 🌞 کش میکنید و برای خیره کـــردن به                                                                                                    |   |
| طــرف نشانه ی 🧧                                                                                                    |   |
| ۷. اکلون میخواهیم برای مدت رمانیکه به کمپیونر کمس نسود تا صفحه ویندور خاموش سود بالای یکی آر<br>دو گزینه های بطری و مستقیم با برق رفته کلیک میکنم تا وقت ها ظاهر گردند بنا به دلخواه خویش یکی |   |
| از آنها را انتخاب میکنید.                                                                                                    |   |
| ۸. در اخبر بعد از تنظیمات دگمه Save changes را فشار میدهید و کار شما انجام می باید.                                                                                                    |   |
| ۹ اکنون مدت ز مانیکه که شما تعیین نموده اید و اگر در این مدت به کمپیوتر دست زده نشود صفحه کمپیوتر                                                                                             |   |
| اتومات خاموش میشود.                                                                                                    |   |
| ۱۰ برای اینکه روشنی صفحه هیچ گاه تغییر نه کند بالای تعیین زمان آن رفته کلیک کنید و از میان آنها<br>را انتخاب کنید                                                                             |   |
| YY                                                                                                    |   |
| نورینه دو ترتب کننده: وحداییه "غاب"                                                                                                    |   |

**T** 

اداره نشرات سایت سیای شغنان

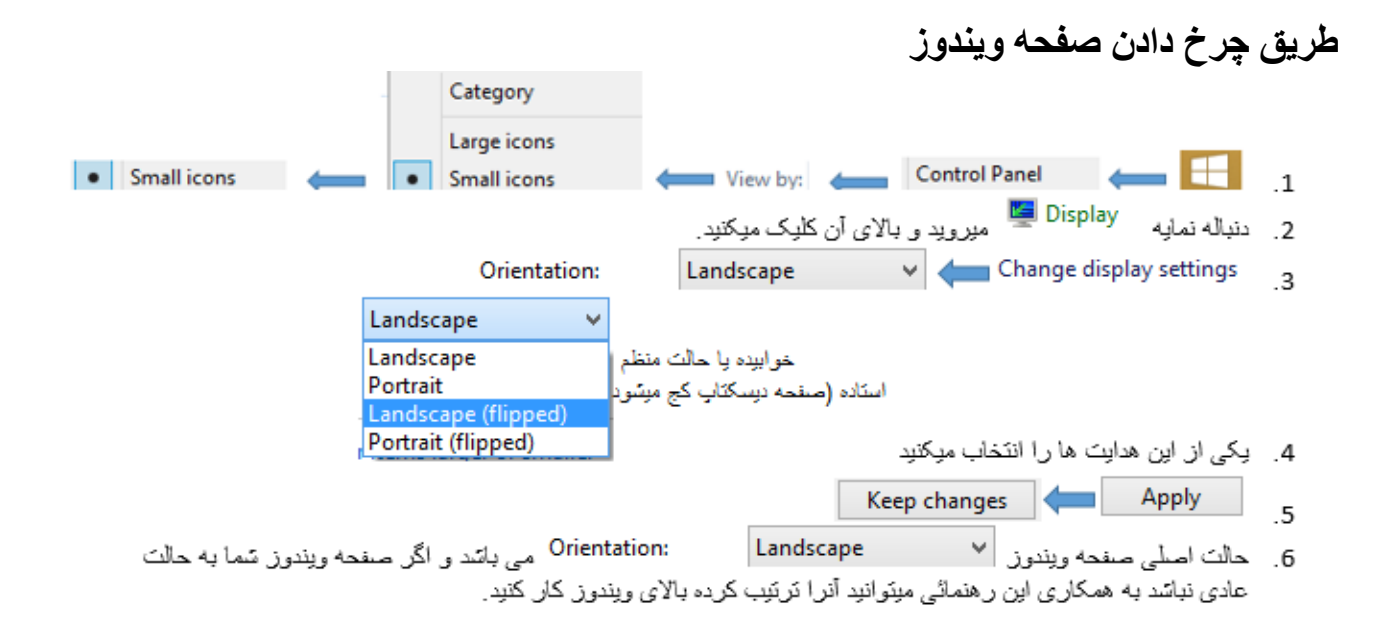

# روش فعال و غير فعال كردن Windows Update

زمانیکه شما از انترنت شخصی استفاده میکنید(مودم) آن وقت اگر Windows Update شما فعال باشد انترنت شما نا خواسته برنامه های ویندوز را یافته Update میکند و انترنت شما مصرف میشود بنا بر آن باید برای جلو گیری از مصرف بیکار انترنت خویش این ر هنمائی را پی گیری کنید.

۲. بالای اشاره جهت در پائین این متن رفته کلیک میکنید
 ۲. بالای اشاره جهت در پائین این متن رفته کلیک میکنید.
 ۳. متن ها باز میگردند از میان آنها متن (Ital updates untomatically (recommended)
 ۶. نشانه نشانه صحیح (Tick) را از خانه های این دو هدایت با یکبار کلیک کردن از بین میبریم
 ۶. نشانه نشانه صحیح (Give me recommended updates the same way I receive important updates
 ۳. متن ها باز میدود و کار شما انجام می یابد اکنون از مصارف انترنت بیجا محفوظ خواهید بود
 ۰. مین میدود و کار شما انجام می یابد اکنون از مصارف انترنت بیجا محفوظ خواهید بود

نوىندە وترتيب كنندە: وحدابىد "غالب"

اداره نشرات سایت سمای شغنان

- طریق حذف پروگرام ثبت شده از ویندوز ۸،۱ ۱. ۲. صفحه ی باز میگردد که تمام پروگرام های ذخیره شده شما را نشان میدهد . ۳. پروگرامی را که بخواهید حذف کنید بالای آن کلیک میکنید در بالا نمایه ی الاستان می فعال می شود.
  - ٤. بالای نمایه ی Uninstall کلیک میکنید.
     ٥. نمایه ی Yes
     ٥. نمایه ی Yes
     ٥. نمایه ی Ok
    - طریق تغییر دادن دگمه های موس
  - ۲. بعد از کلیک کردن بالای Mouse های راست کلیک میکنید.
     ۲. بعد از کلیک کردن بالای Mouse جدولی ظاهر میگردد.
     ۳. از میان متن های آن بالای متن یا نشان Buttons کلیک میکنید
     ۶. در خانه گگ چهار چوکات این متن رفته کلیک کنید تا نشانه صحیح (Tick) فعال شود بعد از کلیک کردن دگمه های موس شما تغییر می یابند Appl
     ۹. برای تنظیم به گونه اصلی آن باز همین مراحل بالا را تعقیب کنید.

### طریق راه اندازی سرعت دبل کلیک موس

| Buttons | 🔶 🖉 Mouse | Sm         | nall icons | -                    | View b                  | y: 🗲            | Control P      | anel 🗲           | ے کلیک  | 두 راسد    | $\blacksquare$ | ١. |
|---------|-----------|------------|------------|----------------------|-------------------------|-----------------|----------------|------------------|---------|-----------|----------------|----|
|         |           |            | -          | Double-c<br>Double-c | lick spea<br>lick the f | ed<br>folder to | test your se   | tting. If the    |         |           |                |    |
|         |           |            |            | setting.             | es not of               | pentorc         | lose, iry usin | y a siower       |         |           |                |    |
|         |           |            | :          | Speed:               | Slow                    |                 |                | Fast             | بگردد   | ظاہر می   | جدولى          | ٢  |
|         | ی کم کردن | کنید و برا | Fa کش ک    | رف st                | ا به طر                 | ، 🕂 ر           | ، نشانه ی      | یک موس           | دبل کلب | ېز کردن   | برای تړ        | ۳. |
|         |           |            | ت میدهید   | s حرک                | low -                   | ه طرف           | ں 🛡 را ب       | ں نشانه <i>ی</i> | ک مو سر | ، دبل کلپ | سرعت           |    |
|         |           |            |            |                      |                         |                 | OK             |                  | و       | Ap        | ply            | ٤  |

نوینده د ترتیب کننده: وحید اسه "خالب " آنوینده د ترتیب کننده: وحید اسه "خالب "

ناشر: <u>www.shughnan.com</u>

اداره نشرات سامت سمای شغنان

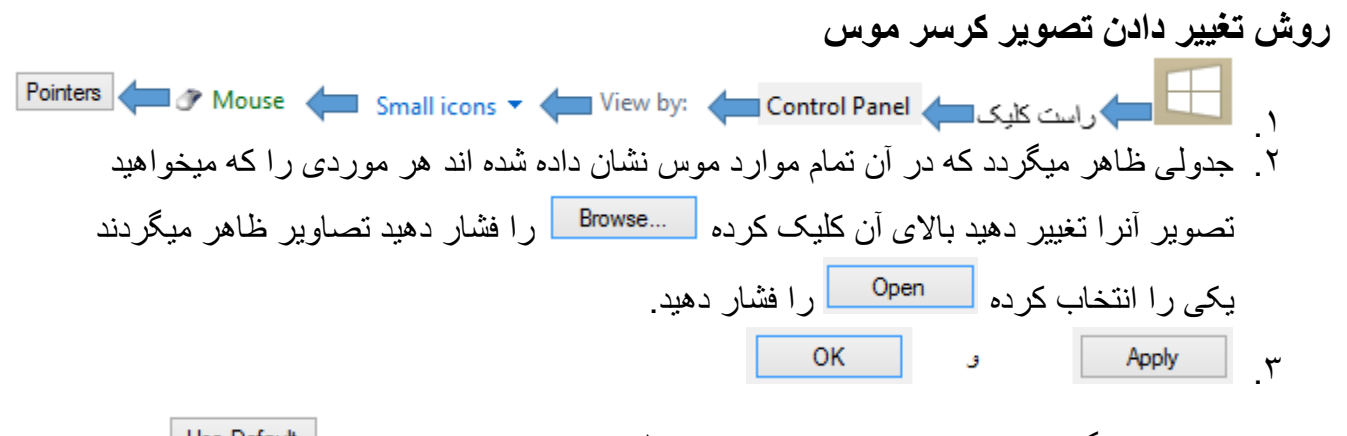

نوت: - برای برگشتاندن تمام موارد موس دوباره مرحله شماره ۱ را تعقیب کرده Use Default را فشاردهید و بعد آن بالای نشانه های Apply و OK کلیک کنید حالت اصلی ویندوز برقرار میگردد.

روش فعال و غیر فعال کردن ویندوز فایروال Windows Firewall (دیوار آتشین) ویندوز فایروال عبارت از دیوار آتشین است که به منظور جلوگیری از ورود دیگران به کمپیوتر شما بکار میرود زمانیکه این هدایت فعال باشد افراد و اشخاص در شبکه کمپیوتری نمیتوانند به کمپیوتر شما داخل شوند لیکن در صورت خاموش بودن آن میتوانند با دانستن یوزر (User) و رمز تان داخل سیستم شما شده به مواد های شما دسترسی پیدا کنند.

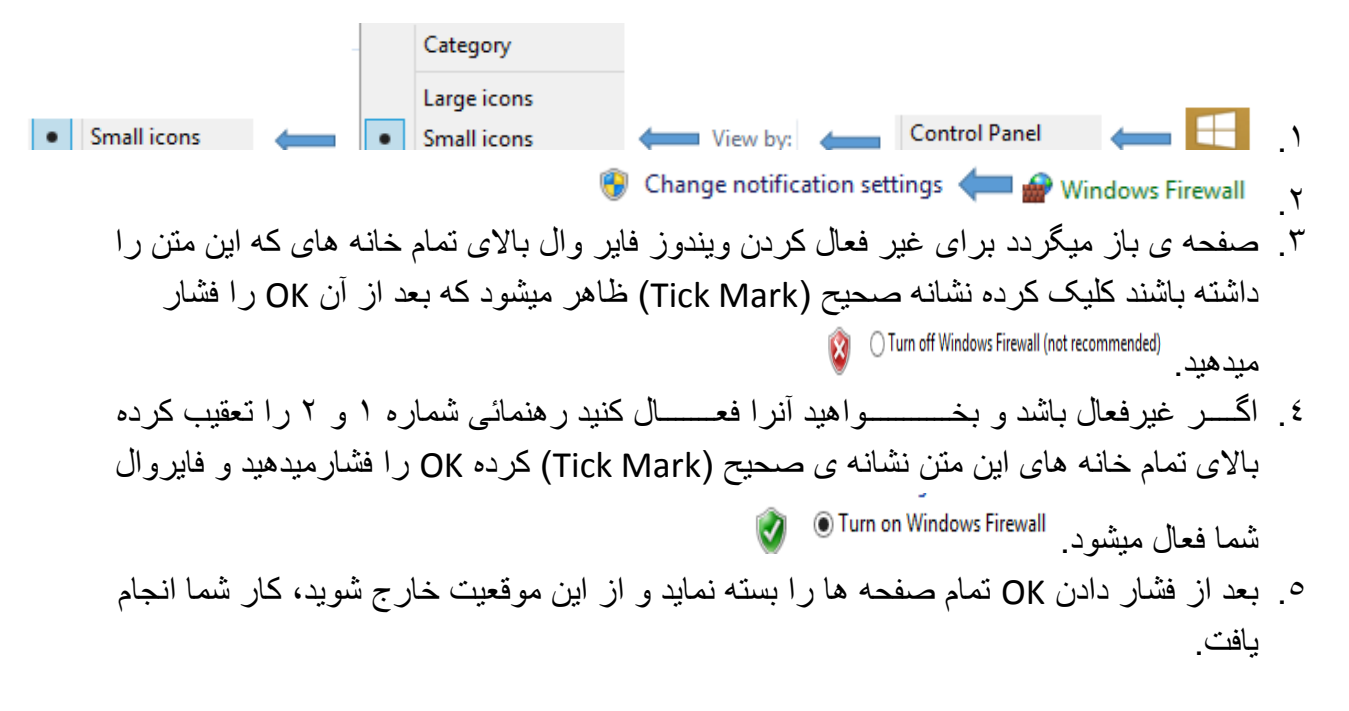

50

نوينده وترتيب كننده: وحداسه "غالب"

اداره نشرات سایت سمای شغنان

روش اشکار کردن مواد های پنهان شده

بعضی اوقات دیده میشود که فلش های شما ویروس میگیرند و فایل های شما پنهان میشوند و شما نمیتوانید فایل های خویش را روی فلش خود دریافت نماید برای آشکار کردن فایل های تان بروی فلش خود مراحل ذیل را تعقیب کنید.

Category Large icons View by: Control Panel Small icons ) Small icons View 🛛 👉 📔 Folder Options ۲ ۳. صفحه ی باز میگردد General را انتخاب کندی و در آنجا پی این هدایت میروید و بالای آن کلیک Show hidden files, folders, and drives مبكنيد ٤. در زیر نمایه Show hidden files, folders, and drives این چهار مستوارد دیگر نیز قرار دارند. که نمای صحیح (Tick Mark) آنها را از چهارخانه گگ ها به همکاری کلیک با موس از بین Hide empty drives Hide extensions for known file types ✓ Hide folder merge conflicts 🖌 Hide protected operating system files (Recommended) بير بد OK Apply دشانه های را فشار داده از صفحه های کنترول یهنل خارج شوبد. ۲. به دنبال فاش خو د بر و د و در آنجا مشاهده كنبد كه فابل هاى بنهان شده شما نمايان شده اند. ۷. برای قرار دادن فولدر View فولدر آیشن مراحل شماره ۱ و ۲ را تعقیب کرده نمایه ی Apply و OK و از صفحه ها خارج ر افشار دهید و سیس Restore Defaults شويد حالت اصلي اين نماد در ويندوز برقرار ميشود. طریق ساختن، حذف و نام گذاری فولدر Folder (پوشه) طريق ساختن فولدر ۱. فولدر محلى در كمييوتر شما است كه توسط شما ساخته ميشود تا اسناد ها، خواندن ها، ويديو ها و موادهای دیگر خود را آنجا قرار دهید و در وقت ضرورت بتوانید آنرا بیدار کرده از آنها استفاده کنید بر ای ساختن فولد مر احل ذیل ر ا بی گیر ی کنید. ۲. در هر جائي که داخل کمپيوتر خود ميخو اهيد فولدر بسازيد رفته در محلي که کدام مواد نباشد بر و يد. ۳. رابت کلبک کنبد Folder 📁 New ٤ فولدر شما ساخته شد.

۲٦

نوىندە وترتيب كنندە: وحدالىد "غالب"

اداره نشرات سامت سمای شغنان

طريق حذف كردن يك فولدر

 ا. توجه باید کرد که آن فولدر نماید ضروری باشد که بعد از حذف آن پشیمان شوید در این عرصه باید خوب دقت کرد، هرفولدری را که میخواهید حذف کنید بالای آن بروید.
 ۲. رایک کلیک کنید
 ۳. نمایه ی
 Delete را فشار دهید.
 ٤. فولدر حذف شد.

۲۷

نوینده وترتیب کننده: وحیدالله <sup>م</sup>فالب <sup>م</sup> آمین

ناشر: <u>www.shughnan.com</u>

اداره نشرات سایت سیای شغنان

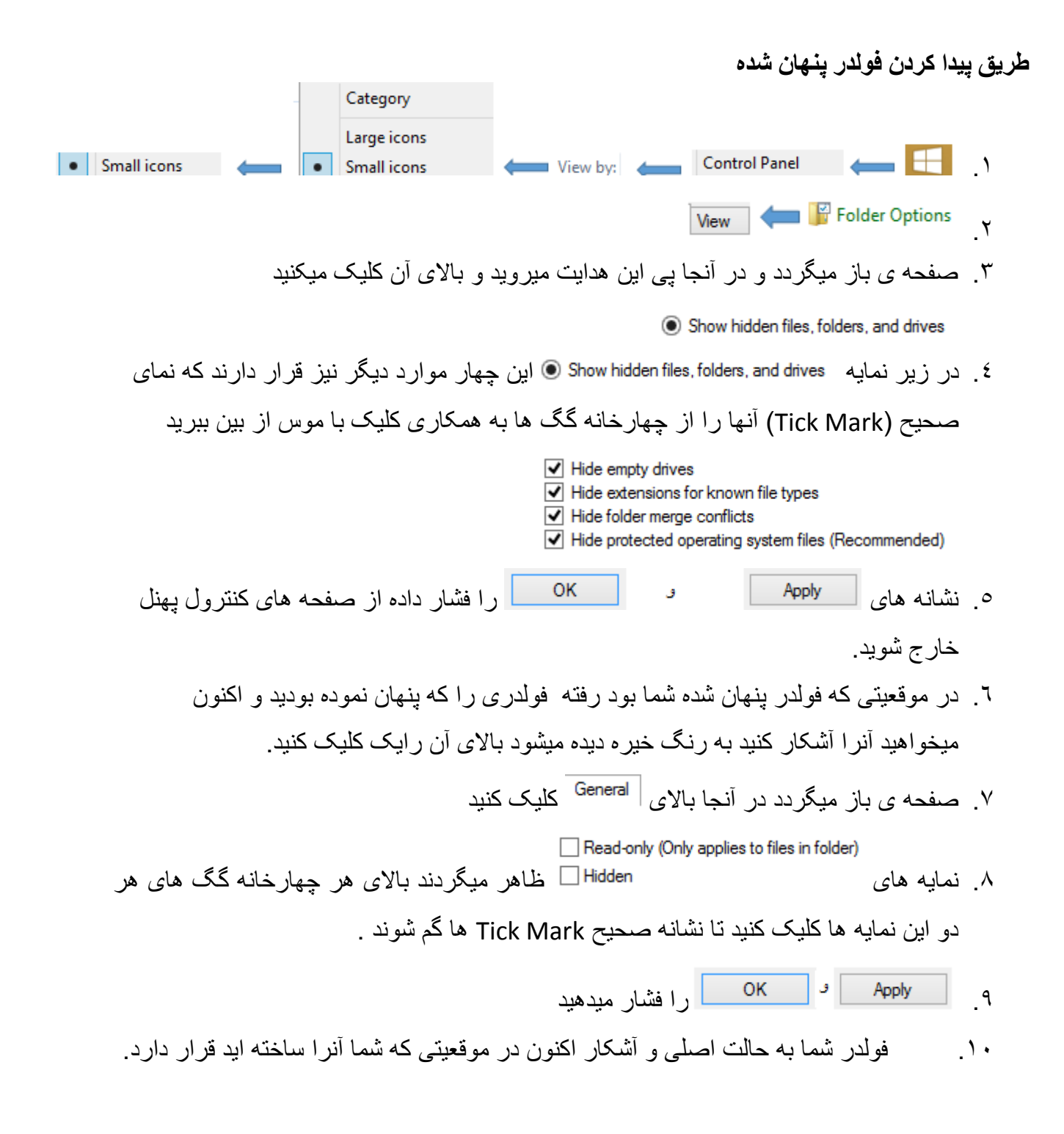

نوينده وترتيب كننده: وحداسه "غالب"

ناشر: www.shughnan.com

اداره نشرات سامت سای شغنان

## روش آوردن برنامه ها بر روی تسکبار Taskbar

چرا لازم است که برنامه های خویش را بروی تسکبار بیاوریم؟ زمانیکه به برنامه ی که زیاد ضرورت داشته باشیم و همیشه مورد استفاده ما باشد آنرا روی تسکبار قرار میدهید تا به وقت کم و سریع آنرا باز میکنیم و از آن استفاده کنیم برای انجام این کار رهنمائی ذیل را تعقیب کنید.

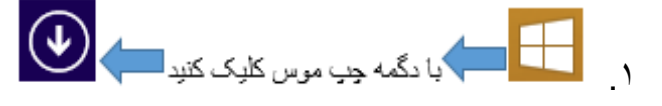

- ۲. با نمایه جهت های طرف راست و چپ بالای کیبورد ( 🖊 🚽 )برنامه ی مورد ضرور خویش را پیدا کنید.
  - ۳. بالای برنامه ی مور ضرورت خویش رایت کلیک کنید
    - ٤. در پائين متن ها ظاهر ميگردند.
- و. از میان متن های ظاهر شده متن Pin to taskbar را انتخاب کنید و اکنون دیگر نیاز ندارید برای باز
   کردن برنامه خویش بار بار به محل اصلی آن بروید، فقط میتوانید آنرا از روی تسکبار مورد
   استفاده قرار دهید.

**طریق مرتب کردن فایلاها، فولدرها، آیکن ها وغیر موادها در روی صفحه ها** زمانیکه در کمپوتر شما داخل فولدر یا کدام موقعیت دیگر بطور مثال روی دیسکتاپ موادهای شما پراگنده باشند و شما بخواهید آنها را مرتب کنید مراحل ذیل را تعقیب نمایید.

- ۱<sub>.</sub> در موقیعت خالی بروید
- ۲. دگمه راست موس را فشار دهید

| Name          | مرتب کردن از قرار نام    |   |
|---------------|--------------------------|---|
| Size          | مرتب کردن از قرار اندازه |   |
| ltem type     | مرتب کردن نظر به اصلیت   |   |
| Date modified | مرتب کردن نظر به زمان    | ٤ |

- . شرایطی که در شماره ٤ موجود اند یکی را به دلخواه خویش انتخاب کنید.
  - مواد های شما نظر به انتخاب شرط شما مرتب می شوند.

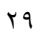

نوىندە وترتيب كنندە: وحيدالىيە "غالب"

اداره نشرات سامت سمای شغنان

روش ظاهر و پنهان کردن مواد های روی دیسکتاپ

- ۱. در موقیعت خالی بروید ۲. دگمه راست موس را فشار دهید ۳. بالای نمایه ی View بروید
  - ٤. نشانه ی Show desktop icons را انتخاب کنید.
- ه. با کلیک کردن بالای نشانه ی Show desktop icons مواد های روی صفحه دیسکتاپ پنهان و ظاهر میشوند اکنون نظر به دل خود آنرا تنظیم کنید.

روش مشاهده عکس ها بدون باز کردن(Open) آنها

بعضی اوقات شما میخواهید از میان چندین تصویر یکی را چاپ کنید و یا به آن ضرورت دارید مشاهده کنید لیکن چون تصاویر شما به شکل آیکن کلان نیستند شما مجبور استید بالای هر کدام آنها کلیک کرده تا تصویر مورد ضرورت خود را پیدا کنید که زمان گیر است برای آسانی این کار در هر موقعیتی که تصاویر، ویدویرها و غیر مواد های شما باشند رفته مراحل ذیل را تعقیب کنید.

۱. در موقیعت خالی بروید
 ۲. دگمه راست موس را فشار دهید
 ۳. دگمه راست موس را فشار دهید
 ۳. سکل بزرگ
 ۳. سکل متوسط میگردند سکل کوچک
 ۳. بالای نمایه ی از آنها یعنی سکل بزرگ
 ۲. دلخواه خویش یکی از آنها یعنی سکل بزرگ

### طریق آوردن Shortcut بر روی Desktop

شارت کت برای آنست که به چیز هایکه زیاد سروکار دارید را به روی دیسکتاپ آورده سریع آنها را مورد استفاده قرار دهید، بطور مثال شم فولدری دارید که تمام موادهای کاری روز انه شما داخل آن قرار دارند و هر لحظه نیاز به باز و بسته کردن آن دارید برای آسانی آن که موادهای شما در همان موقعیت باشند لیکن شارت کتی بسازید که سریع به آن دسترسی پیدا کنید مراحل ذیل را تعقیب کنید.

- دنبال همان فولدر، فایل، عکس، خواندن و یا هر چیزی که در هر جا باشد بروید.
  - ۲. بالای آن راست کلیک کنید
  - ۳. نمایه ی <sup>Copy</sup> را انتخاب کنید
    - ٤. بر روى ديسكتاپ بيائيد
  - در محل خالی دیسکتاپ تان به همکاری دگمه راست موس کلیک کنید
    - ۲. گزینه ی Paste shortcut را انتخاب کنید
- ۷. کار شما انجام شد اکنون هر وقت به آن فولدر، فایل، عکس، خواندن و یا هر چیزی که باشد ضرورت پیدا شد فقط میتوانید از Shortcut ساخته شده خود استفاده کنید، لیکن بیاد داشته باشید موقعیت اصلی شما

۳.

نوىندە وترتيب كنندە: وحيدالىد "غالب"

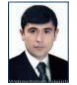

اداره نشرات سامت سمای شغنان

همان جائی که بود، است اگر خود شارت کت را حذف کنید به مواد های شما تغییراتی در محل اصلی نمی آید لیکن اگر آنرا باز کرده چیزی را حذف کنید تغییرات صورت میگرند.

روش انتقال موادها از یکجا به جای دیگر

بعضی اوقات ضرورت میشود که مواده های خود را از یک موقیعت به موقعیت دیگری انتقال داد تا محفوظ باشند و یا موقعیت آنها در یاد ما باشد و یا اینکه این کار را از فلش به کمپیوتر و یا کمپیوتر به فلش انجام میدهید.

نوت:

روش فاقد كردن فلش (Flash)

براي فاقد كردن فلش به كمپيوتر تان تا اينكه كسي نتواند در سيستم كمپيوتر شما فلش را بدون اجازه شما وصل كند يا اينكه با وارد كردن فلش وايروس داربه سيستم كمپيوتر شما داخل شود و به مشكل مواجه شويد، ليكن موادهاى داخل فلش را هيچ ضررى نميرسد براي اين عمليه چنين كار را انجام ميدهيم:

یک فلش را به کمپیوتر خود وصل کنید
 بالای نمای ویندوز به روی دیسکتاپ بروید
 دگمه راست موس را فشار دهید
 دگمه راست موس را فشار دهید
 دمایه ی Computer Management را انتخاب کنید
 بروید و بالای آن کلیک کنید
 جدولی ظاهر میگردد در آنجا دنبال Device Manager 

 بروید و بالای آن کلیک کنید
 بروی دست راست کلمات طاهر میگردند

نويينده وترتيب كننده: وحيدالعه "غالب"

ناشر: www.shughnan.com

بک

اداره نشرات سامت سمای شغنان

- - ۸. اگر فلش وصل باشد نمایه ی USB MASS STORAGE دیده میشود و بالای آن بروید.
    - ۹. دگمه راست موس را فشار دهید
    - . ۱۰. گزینه DISABLE را انتخاب کنید
      - ۱۱. گزینه Ok را انتخاب کنید
  - اکنون اگر به کمپیوتر شما فلش وصل شود کار نمی کند و نشانه تیرک به طرف پائین دارد.
- ۱۳. اگربخواهید فلش کار کند همین مراحل بالا را تعقیب کنید لیکن این بار به جای DISABLE بالای گزینه ENABLE کلیک کنید.

نوت:- قابل ياد آوري است كه اين عمليات در يوزر محدود قابل اجرا نمي باشند مگر در يوزر غير محدود(Admin) و همين عمليات در سي دي روم هم قابل اجرا است كه سي دي روم را فاقد استفاده و قادر استفاده بكنيد كه از همين عمليات بالا كار گرفته ميشود. مگر در رسيدن به نزد فلش اين بار سي دي روم را را انتخاب كنيد و فاقد استفاده(DISABLE) و قادر استفاده(ENABLE) كنيد.

طریق فعال و غیر فعال کردن صدای ویندوز در هنگام شروع شدن

وقتی که کمپیوتر خود را چالان میکنید در آن وقت صدایی شنیده میشود اگر شما خوش نداشته باشید که این صدا را بشنوید برای فعال و غیر فعال کردن آن مراحل ذیل را تعقیب کنید.

- Sounds 🖛 🖌 Sound 🔶 Small icons 🔻 🖛 View by: 🖕 Control Panel المنت کلیک 🖛 🖿
  - ۲. صفحه ی باز میگردد
  - ۳. دنبال گزینه ی Play Windows Startup sound 🔽 بروید
  - ٤. برای فعال بودن صدا چهار خانه گگ گزینه Play Windows Startup sound ید و برای فعال بودن صدا چهار خانه گگ گزینه Play Windows Startup sound و برای غیر فعال کردن آن با کلیک کردن بالای خانه گگ گزینه ی Tick Mark I ای Tick Mark آرا دور کنید.
    - ОК э Apply o
    - ۲. كار شما انجام شد و اكنون بعد از خاموش كردن ويندوز ميتوانيد نتيجه را شماهد كنيد.

٣٢

نوينده وترتيب كننده: وحداسه "غالب"

ناشر: <u>www.shughnan.com</u>

اداره نشرات سامت سمای شغنان

# روش پنهان و ظاهر کردن فولدر در CMD

پنهان كردن فولدر:-

یک فولدر را در درایو D خود بسازید که بنام Books باشد و برای پنهان کردن آن مراحل ذیل را تعقیب کنید.

- ۱. بالای Start ( 🖃 ) بروید
- ۲. دگمه راست موس را فشار دهید
- ۳. گزینه ی Run را انتخاب کنید
  - ٤. Ok را فشار دهید
  - مفحه ی سیاه باز میگردد
  - Attrib +h +s D:/ books .
- ۷. Enter را بالای کیبورد فشار دهید اکنو فولدر Books شما در درایو D پنهان شد.
- ٨. D در این جا نشانگر درایو است و Books نشانگر فولدری است که در درایو D قرار دارد و نظر به مسیر و نام فولدر این دو چیز را میتوانید تغییر دهید.

### ظاهر كردن فولدر

قسمیکه شما در در ایو D خود فولدری بنام Books ساختید و آنرا پنهان کردید تا دوستان تان به آن دسترسی نداشته باشند لیکن اکنون میخواهید آنرا دوباره پیدا کنید مراخل ذیل را تعقیب کنید.

۷. Enter را بالای کیبورد فشار دهید اکنو فولدر Books شما در درایو D ظاهر شد و بروید مشاهد
 کنید.

٣٣

نويينده وترتيب كننده: وحيداليه "غالب"

اداره نشرات سای شغنان

روش ساختن شارت کت (shortcut) برای Shutdown

روش اول، ساختن شارت کت shutdown:-

- ۱. بالای دیسکتاپ (Desktop) در موقیعت خالی رفته
   ۲. دگمه راست موس را فشار دهید
- ۳. از میان گزینه های ظاهر شده بالای گزینه ی New بیاید
   ٤. گزینه های دیگر بیدا میشوند گزینه ی Shortcut

صفحه ی ظاهر میشود متن ۲۰ shutdown.exe /s /t یا متن ۱۰ shutdown.exe /s /t را در آنجا تحریر کنید

- ₀. دگمه ی <u>Next</u> را فشار دهید
- ۲. صفحه ی ظاهر میشود در آن جا متن Shutdown (خاموش کردن) نوشته کنید
  - ۷. دگمه ی Finish را فشار دهید
- ۸. shutdown Shortcut شما روی صفحه دیسکتاپ شما ساخته شد و اکنون میتوانید از آن استفاده کنید

نويينده وترتيب كننده: وحيداميد "غالب" \_\_\_\_

ناشر: <u>www.shughnan.com</u>

اداره نشرات سایت سای شغنان

روش دوم، ساختن شارت کت shutdown:-

- ۱۰. اکنون فایل Shutdown.bat شما بالای دیسکتاپ ساخته شد و هر زمانیکه بالای آن کلیک کنید کمپیوتر شما خاموش میشود.

# روش ساختن شارت کت (shortcut) برای Logout

- بالای دیسکتاپ (Desktop) در موقیعت خالی رفته
   دگمه راست موس را فشار دهید
   دگمه راست موس را فشار دهید
   از میان گزینه های ظاهر شده بالای گزینه ی New بیاید
   از میان گزینه های طاهر شده بالای گزینه ی Shortcut
   گزینه های دیگر پیدا میشوند گزینه ی Shortcut
   مفحه ی ظاهر میشود متن *I/ shutdown.exe یا متن / shutdown.exe*
  - ۲. دگمه ی <u>N</u>ext را فشار دهید
  - ۷. صفحه ی ظاهر میشود در آن جا متن Logout یا (بیرون شدن) نوشته کنید
    - ۸. دگمه ی Finish را فشار دهید
  - ۹. Logout ,Shortcut شما روی صفحه دیسکتاپ شما ساخته شد و اکنون میتوانید از آن استفاده کنید

نوينده وترتيب كننده: وحداسه "غالب"

ناشر: www.shughnan.com

اداره نشرات سامت سمای شغنان

# **روش خاموش کردن کمپیوتر بعد از مدت زمان مشخص** زمانیکه شما بخواهید کمپیوتر خود را بعد از مدت زمان تعیین شده قرار دهید که خود بخود خاموش شود یا اینکه موسیقی را قرار داده اید و میخواهید بعد از مدت زمانی خودش خاموش شود میشود که شما بخواب بروی مراحل ذیل را دنبال کنید.

- ۱۱ دگمه ی راست موس را فشار دهید Run
- ۱۲. بعد از انتخاب کردن گزینه ی Run متن زیر را تحریر کنید
- Notepad را نوشته کرده و OK را فشار دهید تا برنامه ی ورد پد باز گردد
  - ۱٤. در برنامه ی بازشده ورد پد متن زیر را تحریر کنید
  - c:\windows\system<sup>r</sup> t\shutdown -s -f -t <sup>1</sup> · . 1°
- ۱۲. مطلب از ۲۰ در بالای این است که بعد از فعال کردن، یک دقیقه بعد کمپیوتر شما اتومات خاموش میشود که در اینجا حساب از قرار ثانیه شمرده میشود و برای بعد از هر مدت زمانی که شما بخواهید کمپیوتر شما اتومات خواموش شود بجای ۲۰ ، ثانیه های شمرده شده خویش را مدنظر بگیرید.(نیم ساعت بعد ۲۰۰۳–۱۸۰۰)
  - ۱۷. بعد از تحریر متن شماره ۹ بالای گزینه ی File کلیک کنید و ...Save As را انتخاب کنید
    - ۱۸. محل ذخیره فایل تان باید روی دیسکتاپ باشد
- ۱۹. بعد از تعیین محل ذخیره در برابر <sup>File name:</sup> رفته متن Timer.bat را نوشته کنید File name: timer.bat
  - ۲۰ گزینه ی Save را فشار دهید
- ۲۱. اکنون فایلTimer.bat شما بالای دیسکتاپ که مدت زمان آن یک دقیقه (۲۰ ثانیه) است ساخته شد و هر زمانیکه بالای آن کلیک کنید بعد از یک دقیقه بعد کمپیوتر شما اتومات خاموش میشود و برای تعیین زمان میتوانید بجای ۲۰، ثانیه های مورد نظر خود را بنوسید.

# روش قفل کردن در ایو ها(Drive) و فلش ها (USB Flash)

در این کار ضرورت به برنامه ی از ویندوز است بنام BitLocker Drive Encryption که باید چالان باشد (ON) چون بدون چالان بدون آن زمانیکه بالای در ایو یا فلش دگمه راست موس را فشار میدهید چیزی از BitLocker Drive Encryption که دیده نمی شود اما زمانیکه چالان شد و بالای در ایو ها و یا فلش دگمه راست موس را فشار میدهید چیزی از موس رافشار دهید این گزینه دیده میشود و میتوانید با انتخاب کردن آن شروع به قفل کردن در ایو و یا فلش موس رافش دگمه راست موس را فش دگمه راست موس را فش دگمه راست موس رافش میدهید چیزی از موس رافشار دهید این گزینه دیده میشود و میتوانید با انتخاب کردن آن شروع به قفل کردن در ایو و یا فلش تان کنید لیکن بیاد داشته باشید اگر در ایو یا فلش تان خالی باشد خوبتر خواهد بود چون زود حمل انجام می یابد و اگر مواد داشته باشد کمی زمانگیر خواهد بود و در زمان فعالیت این برنامه نباید از در ایوتان کار گرفت و یا بدون ختم حمل آنرا از کمپیوتر کشید چون میسوزد، رمز تان باید شام کار میکنید هم نباید از آن کارگرفت و یا بدون ختم حمل آنرا از کمپیوتر کشید و قفل کردن در ایو و یا فلش کار گرفت و یا در ایو ای اگر با فلش کار میکنید هم نباید از آن کارگرفت و یا بدون ختم حمل آنرا از کمپیوتر کشید چون میسوزد، رمز تان باید شام کار میکنید می نباید از آن کارگرفت و یا بدون ختم حمل آنرا از کمپیوتر کشید و قفل کردن در ایو و یا فلش کار میکنید می نباید از آن کارگرفت و یا بدون ختم حمل آنرا از کمپیوتر کشید و قفل کردن در ایو و یا فلش کار مراحل ذیل را تعقیب کنید.

نوينده وترتيب كننده: وحداميه "غالب"

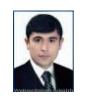

اداره نشرات سای شغنان

- 🛻 BitLocker Drive Encryption 🛛 🖨 Control Panel 🚓 دگمه ر است موس
- ۲. صفحه ی باز میگردد در آنجا بالای Turn on BitLocker هر در ایو یا فلش که میخو اهید قفل کیند بر وید
  - ۳. دگمه ی چپ موس را فشار دهید صفحه ی باز میگردد.
  - ٤. بالای خانه ی متن Use a password to unlock the drive کلیک کنید تا Tick Mark شود

Enter your password

و. اکنون محل های Reenter your password فعال شدندند و در هر دو خانه رمز و تکرار آنرا را
 Use a password to unlock the drive

Passwords should contain uppercase a

Enter your password 12345

- نوشته کنید Reenter your password 12345
  - ٦. گزینه ی Next را فشار دهید
- ۷. بالای گزینه ی Save to a file کلیک کنید و آنرا در محلی ذخیره کنید چون این فایل در هنگام فراموش شدن رمز تان برای تان کار آمد خواهد بود.
  - ۸. گزینه ی Save و بعد Yes را کلیک کنید
  - ۹. گزینه ی Next را انتخاب کنید صفحه ی دیگر ظاهر میگردد
  - ۱۰. بالای گزینه ی (Encrypt used disk space only (faster and best for new PCs and drives) کلیک کنید
- ۱۱. گزینه ی Next را فشار دهید و بعد گزینه ی Start encrypting را کلیک کنید
- ۱۲. مدت زمانی منتظر باشید تا حمل انجام شود و صفحه ی دیگر ظاهر گردد و در آن جدول گزینه ی Close را فشار دهید.
  - ۱۳. کار شما انجام یافت و اکنون بر ای باز کردن در ایو یا فلش تان باید رمزی که تحریر کردید را درج کرد.

نوينده وترتيب كننده: وحداسه "غالب"

ناشر: www.shughnan.com

اداره نشرات سامت سای شغنان

طریق باز کردن در ایو یا فلش رمز داده شده توسط BitLocker Drive Encrytion

۱<sub>.</sub> روی دیسکتاپ تان بروید ۲. بالای گزینه ی This PC بروید ۳. دگمه ر است موس را فشار و Open را انتخاب کنید ٤. محل باز كردن در ايو ها و فلش تان باز ميشود، در ايو يا فلشي كه قفل است بالاي آن برويد دگمه راست موس را فشار دهید ۲. گزینه ی Unlock Drive... را انتخاب کنید صفحه ی باز میگردد در آنجا رمز خود را نوشته کنید. ۷. بعد از تحریر رمز بالای گزینه ی Unlock کلیک کنید ٨. در ایو یا فلش تان باز شد و اکنون تا خاموش شدن و یا ریستارت بعدی باز میباشد و بعد از آن بس دوبار ه قفل میشود و به ر مز دادن نیاز خو اهد داشت روش از بین بردن رمز داده شده توسط BitLocker Drive Encrytion ۱. رمز رابباد داشته باشبد م موس 🚓 است موس 🚓 Control Panel 🗲 دگمه ر است موس ۳. بالای در ایوی که قفل است و میخو اهید آنر ا باز کنید بر وید و کلیک کنید ٤ \_ گزینه ی Unlock drive دیده میشود بالای آن کلیک کنید م. جدولی ظاهر میشود در آنجا رمز تان را نوشته کرده گزینه ی ر ا کلیک کنید گزینه ی ذیل ظاهر میگردند که مطالب آنها را به فارسی ترجمه نمودم و بنا به ضرورت خویش یکی ر ا انتخاب کنبد نشانه پیدا کردن رمز را پیدا میکند 🛛 Back up your recovery key ر مز تان تغییر بدهید ر مز را حذف کنید به کارت اسمارت بپیوندید Change password Remove password Add smart card باز كردن قفل اتومات را خاموش كنيد برنامه ي بيت لاكر را خاموش كنيد 🗑 Turn on auto-unlock 📵 Turn off BitLocker ۷. گزبنه ی Turn off BitLocker 😵 را انتخاب کنید ۸. صفحه ی باز میگردد در آنجا بالای گزینه ی // ۲۰۰۰ Turn off BitLocker کلیک کنید ۹. اکنون در ایو یا فلش تان باز از برنامه ی BitLocker Drive Encryption 😽 خارج شد و هیچ رمزی ندار د

> نوینده وترتیب کننده: وحیدالله "غالب" آیک

ناشر: www.shughnan.com

اداره نشرات سامت سمای شغنان

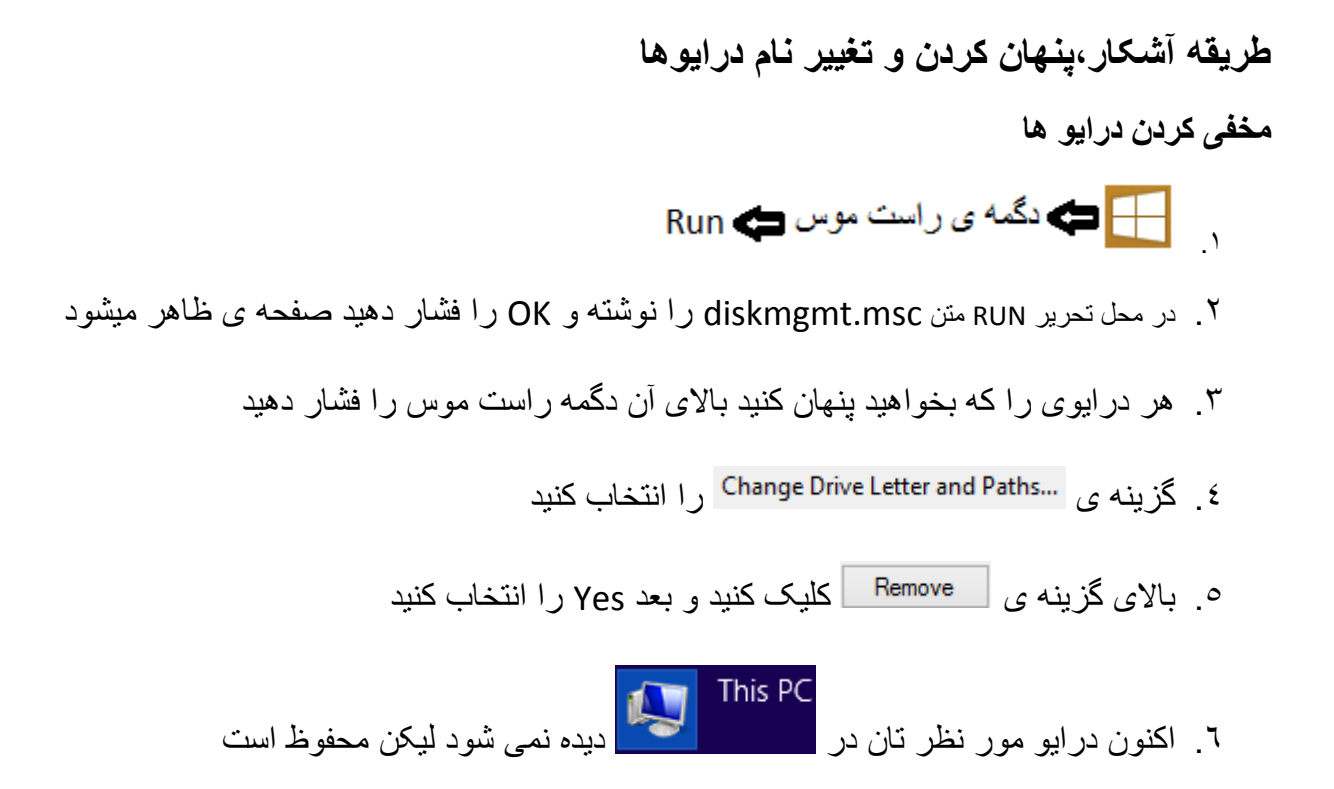

#### ظاهر کردن درایو مخفی شده

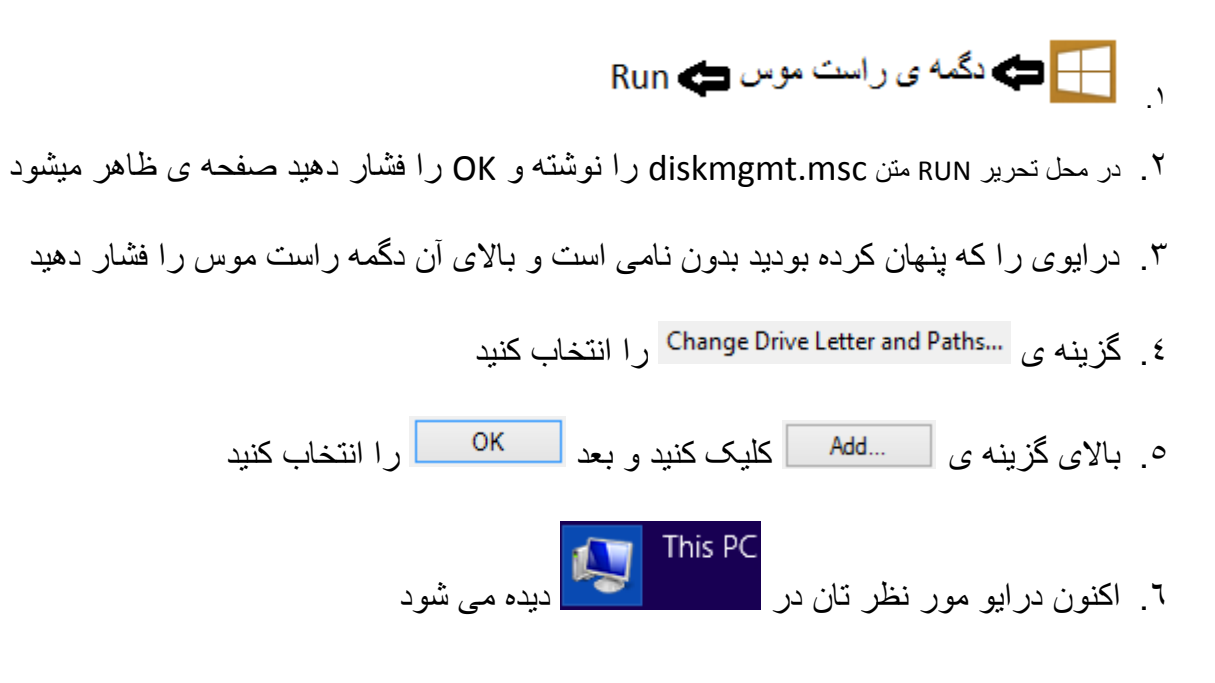

۳٩

نوينده وترتيب كننده: وحداسه "غالب"

اداره نشرات سامت سمای شغنان

روش تغییر دادن نام درایو ها

تذکر : در ایوی را که ویندوز بروی آن نصب شده است را نمیتوان مخفی کرد.

🕂 🖨 دگمه ی راست موس 🖨 Run در محل تحریر RUN متن diskmgmt.msc را نوشته و OK را فشار دهید صفحه ی ظاهر میشود. ۳. درایوی را که میخواهید تغییر نام دهید بالای آن دگمه راست موس را فشار دهید. ی گزینه ی Change Drive Letter and Paths... ۰. بالای گزینه ی Change... کلیک کنید صفحه ی باز میگردد، آنجا در یک گزینه یکی از حرف های انگلیسی دیده مشود رفته کلیک کنید حروف های مرتب شده باز میشوند و برای درایو خویش هر کدامی را که میخواهید بالای آن کلیک کنید ۷. بعد از انتخاب حرف دلخواه تان بالای گزینه ی OK کلیک کرده Yes را فشار دهید. ۸. اکنون در ایو شما به حرف دلخواه شما نام گذاری شد. روش تغییر دادن نام کمپیوتر System 🚓 ی ر است موس 📥 👯 جدولی ظاہر میگر دد بروید و بالای آن کلیک کنید صفحه ی باز میگردد 😵 دنبال گزینه ی بالای گزینه ی Change... کلیک کنید صفحه ی باز میگردد که نام کمپیوتر کنون شما در آنجا دیده میشود Computer name: Ghalib نام کنونی کمپیوتر تان را پاک کنید و نام جدید دلخواه خویش را نوشته کنید. بعد از تغییر دادن نام کنون به نام جدید دگمه ی Ok را فشار دهید و جدول دیگر باز میگردد در جدول جدید OK را فشار دهید

٤٠

نوىندە وترتيب كنندە: وحيدالىد "غالب"

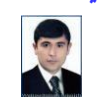

اداره نشرات سامت سمای شغنان

### طریق رمز دادن رمز تصویری در ویندوز ۸/۱

ابتداء استفاده کننده شما باید رمز معمولی را داشته باشد و اگر نداشته باشد برای این کرار به صفحه ی شماره ۱۶ بروید و رهنمائی را تعقیب کنید بعد از ختم رهنمایی رمز گذاشتن برای استفاده کنند مراحل ذیل را برای رمز دادن تصویری تعقیب کنید.

- ۱. از طرف راست نشانه موس را در پیش روی ساعت و تاریخ در کنج تسکبار (Taskbar) میبرید.
  - ۲. این نمایه ها به شکل استاده شده باز میگردند

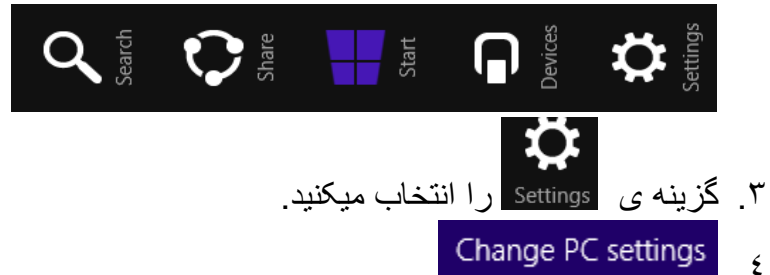

- م.
   م.
   م.
   م.
   م.
   م.
   م.
   م.
   م.
   م.
   م.
   م.
   م.
   م.
   م.
   م.
   م.
   م.
   م.
   م.
   م.
   م.
   م.
   م.
   م.
   م.
   م.
   م.
   م.
   م.
   م.
   م.
   م.
   م.
   م.
   م.
   م.
   م.
   م.
   م.
   م.
   م.
   م.
   م.
   م.
   م.
   م.
   م.
   م.
   م.
   م.
   م.
   م.
   م.
   م.
   م.
   م.
   م.
   م.
   م.
   م.
   م.
   م.
   م.
   م.
   م.
   م.
   م.
   م.
   م.
   م.
   م.
   م.
   م.
   م.
   م.
   م.
   م.
   م.
   م.
   م.
   م.
   م.
   م.
   م.
   م.
   م.
   م.
   م.
   م.
   م.
   م.
   م.
   م.
   م.
   م.
   م.
   م.
   م.
   م.
   م.
   م.
   م.
   م.
   م.
   م.
   م.
   م.
   م.
   م.
   م.
   م.
   م.
   م.
   م.
   م.
   م.
   م.
   م.
   م.
   م.
   م.
   م.
   م.
   م.
   م.
   م.
- ۲. صفحه ی ظاهر میگردد در آنجا طرف گزینه های ذیل رفته گزینه Add را فشار دهید Picture password

Sign in to your PC using a favorite photo

Add

۷. صفحه ی باز میگردد و از شما رمز معمولی شما را میخواهد، رمز تان را وارد کرده Ok کنید
 ۸. اگر صفحه ی جدیدی باز شد، خوب! در غیر آن دوباره مراحل را دنبال کنید این بار رمز نمیخواهد و شما داخل صفحه ی تصاویر میشوید
 ۹. گزینه ی Choose picture را انتخاب کنید
 ۹. گزینه ی Choose picture را انتخاب کنید
 ۱۰. صفحه ی باز میگردد شما فقط بالای Go up کلیک کنید
 ۱۱. محل های کمپیوتر شما (در ایوها، دیسکتاپ، مای داکومنت و غیره) باز میشوند
 ۱۲. محل های کمپیوتر شما (در ایوها، دیسکتاپ، مای داکومنت و غیره) باز میشوند
 ۱۲. محل ای کمپیوتر شما (در ایوها، دیسکتاپ، مای داکومنت و غیره) باز میشوند
 ۱۲. محل مای کمپیوتر شما (در ایوها، دیسکتاپ، مای داکومنت و غیره) را ز میشوند
 ۱۲. محل تصویری را که میخواهید به گونه رمز قرار دهید را پیدا کنید
 ۱۲. محل را که میخواهید به گونه رمز قرار دهید را پیدا کنید
 ۱۲. محل می باز میگردن تصویر داخواه تان بالای آن کلیک کرده گزینه ی Open را فشار بدهید
 ۱۲. محل منها به مخل رمز رسید

٤١

نوىندە وترتيب كنندە: وحيدالىد "غالب"

اداره نشرات سامت سمای شغنان

- Use this picture را شش بار انتخاب کنید و برای قرار دادن تصویر حرکتی را شش بار بکار ببرید تا همان حرکت رمز شما باشد بطور مثال حرکت شما از چشم راست به طرف چشم چپ باشد و این حمل را ٦ بار تکرار کنید
- ۱٦. بعد از تکرار شش بار حرکت تان بر روی تصویر دلخواه تان از چپ به طرف این متن دیده میشود

Eongratulations! به از مشاهده این متن اکنون دگمه ی Congratulations را فشار دهید

۱۷. رمز تصویری شما ترتیب شد و اکنون از صفحه های آن خارج شوید لیکن زمانیکه شما میخواهید کمپیوتر خود را بعد از خاموش شدن روشن کنید همان حرکتی که روی تصویرتان ٦ بار رفته بودید را ۳ بار تکرار کنید کمپیوتر شما باز میگردد در صورت مشکل گزینه ی Switch to password را انتخاب کنید و رمز معمولی خویش را وارد کنید کمپیوتر شما باز میگردد

# روش حذف کردن رمز تصویری

- ۱. از طرف راست نشانه موس را در پیش روی ساعت و تاریخ در کنج تسکبار (Taskbar) میبرید.
  - ۲. این نمایه ها به شکل استاده شده باز میگردند.

ب گزینه ی Settings را انتخاب میکنید. ۲. گزینه ی Settings را انتخاب میکنید. ۲. د

- م. صفحه ی باز میگردد که از طرف راست آن سه خانه ی مستطیل شکل(تصاویر) دیده میشوند خانه ی که
   با متن Picture password دیده می شود بالای آن کلیک کنید
  - . گزینه ی Remove را انتخاب کنید رمز تصویر شما حذف شد
- ۷. گزینه ی Change برای تبدیل کردن تصویر رمزی است اگر بخواهید تصویر رمزی تان را تبدیل کنید
   بالای Change کلیک کنید

٤٢

نوینده وترتیب کننده: وحید اعد تخالب <sup>ت</sup> یک

ناشر: <u>www.shughnan.com</u>

اداره نشرات سامت سای شغنان

روش افزودن تصویر با Lock Screen

- ۱. از طرف راست نشانه موس را در پیش روی ساعت و تاریخ در کنج تسکبار (Taskbar) میبرید.
  - ۲. این نمایه ها به شکل استاده شده باز میگردند

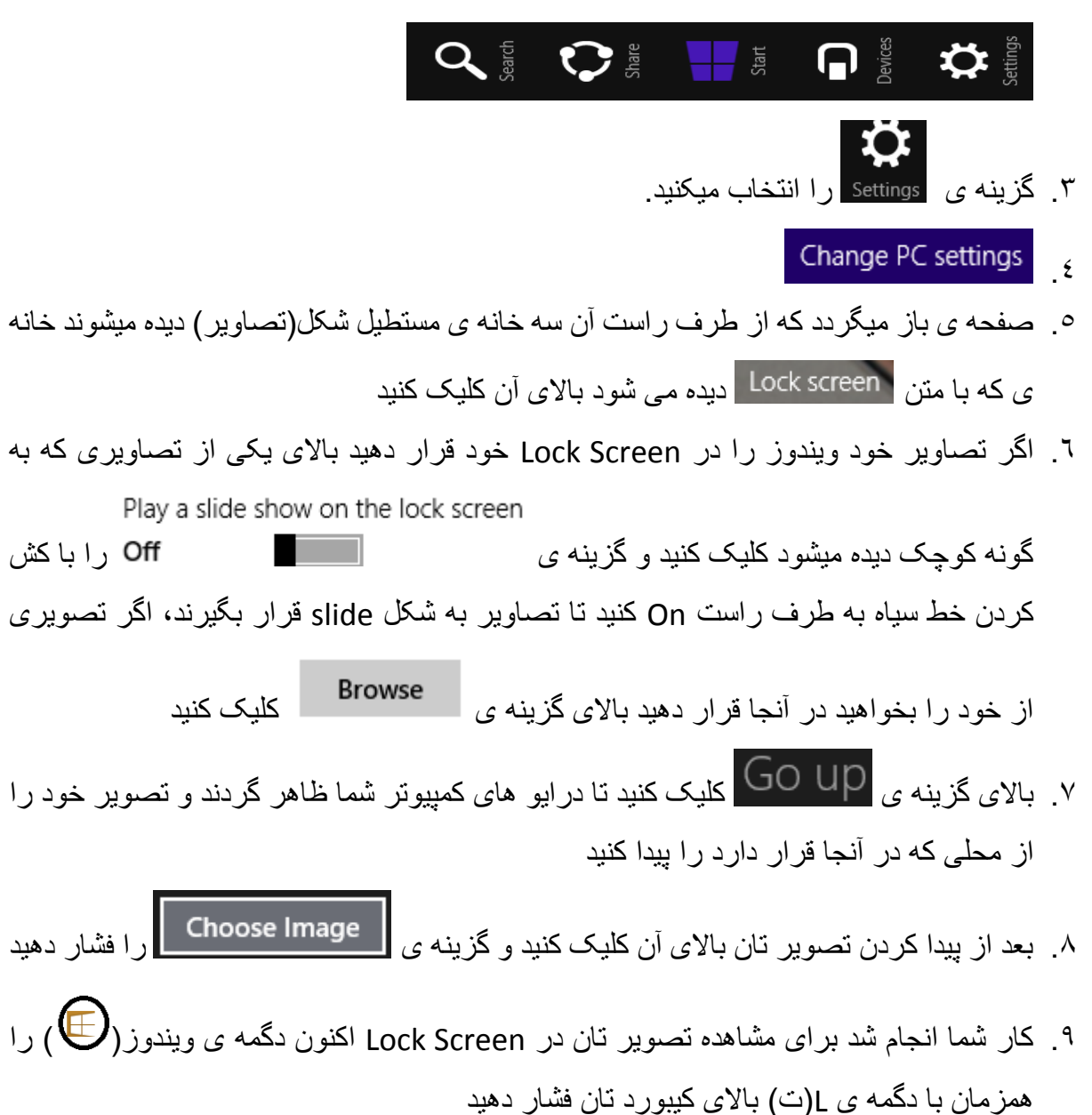

نوينده وترتيب كننده: وحداسه "غالب"

اداره نشرات سایت سمای شغنان

روش افزودن Font جدید Font عبارت از شکل حروف و متن بوده که به همکاری آن میتوان نوشته های خود را تغییر شکل داد و هر شکلی تحریری که دلخواه ما قرار گیرد را انتخاب کنیم اما بعضی از شکل های حروف ها در ویندوز نمی باشند و برای افزودن این گونه شکل های حروف از Font های خارجی کار میگیریم و آنها را در کمپیوتر خود ذخیره میکنیم، بطور مثال تحریر با شکل حروف های نستعلیق خیلی زیبا است و اگر بخواهیم از آن استفاده کنیم لیکن در کمپیوتر ما نباشد برای ذخیره آن مراحل ذیل را تعقیب میکنیم.

نوينده وترتيب كننده: وحيداميه "غالب"

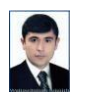

ناشر: www.shughnan.com

اداره نشرات سایت سیای شغنان

### دگمه های میانبر (Shortcuts)

- Win + Tab سمت چپ
- Win + C: باز کردن Charms Bar سمت راست
  - ۱ + ۱ : رجوع به صفحه مهمترین تنظیمات
- Win + T: بازگشت به حالت رومیزی و حرکت بین پنجره های باز
  - Win + Shift : داک کردن برنامه ها به سمت چپ و راست
  - Win + M : مینیمایز کردن همه برنامه ها و نمایش میزکار
  - Win + Q: باز کردن بخش جست و جوی عمومی در ویندوز
- Win + ۳ : آوردن برنامه ی انتخاب شـــده بر تسکبار و بیرون از آن( Minimize and
   maximize)
  - ، F<sup>o</sup> : تازه کردن صفحه ی ویندوز
  - Alt + Shift : برای تغییر دادن زبان های نوشتاری بکار میروند
  - Caps Lock : اگر چالان باشد حروف های انگلیسی کلان نوشته میشوند
- Shift + Delete : حسیدف کیسردن میراد انتخاب شده برای ابد (در کثافت دانی قرار نمی گیرد)
  - Win + x : گزینه ی های دگمه ی استارت ( Win + x )را باز میکنند
  - Win + E : رفتن مستقیم به محل در ایو ها و فولدر های ویندوز
    - Win + D : مخفى كردن و بازكردن برنامه هاى باز شده
    - Win + L : قفل کردن صفحه ی استفاده کننده (Log out)
      - Win + R : باز کردن Run
      - Win + Space : تغییر لسان بر ای نوشتن
      - Alt + F<sup>٤</sup>
         برای بستن برنامه های باز شده

نوينده وترتيب كننده: وحداسه "غالب"

ناشر: www.shughnan.com

اداره نشرات سامت سای شغنان

روش محدود کردن یک فوندر (Folder) برای User limited ۱. در یک کمپیوتر مـــا دو نوع استفاده کننده داریم یکی استفاده کننده محـــدود است(limited user ) و دیگرش استفاده کننده آز اد(Administrator) بنا بر آن وقتی که یکی از اعضای فامیلی یا دوستان ما نیز بخواهند از کمییوتر ما استفاده کننده، لیکن ما از بعضی فایل های خود بیم داریم که حذف نشوند و محفوظ باشند بر ای او یک استفاده کننده محدو د را تر تیب میدهیم اکنون ایشان به تمام فایل هایکه داخل کمپیو تر ما استند دستر سی دار د لیکن اگر بخو اهیم بعضی از فابل ها یا فولدر خو د ر ا کار ی کنم که ایشان نتوانند به آن دسترسی داشته باشند مراحل ذیل را دنبال میکنیم. ۲. فولدری را که میخواهیم استفاده کننده های دیگر به آن دسترسی نداشته باشند بالای آن ر فته دگمه ی ر است موس ر ا فشار میدهید ۳. گزینه ی Properties را انتخاب میکنید ٤. صفحه ی باز میگردد آنجا دنبال گزینه ی Security رفته بالای آن کلیک کنید ۵. گزینه ی Edit... ۲ گزینه ی Add... را فشار دهید ۷. صفحه ی باز میگردد که در آنجا نام استفاده کننده ی (User) را که میخواهید به فولدر شما دستر سی نداشته باشد نو شته کنید ۸. بعد از نوشتن نام استفاده کننده مورد ضرورت گزینه ی Check Names را فشار دهید ٩. نام استفاده كننده شما با نام كمپيوتر يكجا به شكل ارتباطي قرار ميگيرد ۱۰. بعد از مشاهده نام استفاده کننده با خط زیر، گزینه ی OK را فشار دهید ۱۱. اکنون استفاده کننده مورد نظر شما در لست این گزینه قرار دارد:Group or user names ۱۲ بالای استفاده کننده مور د نظر کلیک کنید ۱۳ در زیر گزینه ی Checkbox Deny جعبه های انتخاب دیده میشوند همه ی آنها را انتخاب كنيد(Tick) دهبد Αρριγ ١٤ ۱۰ گزبنه ی <sup>Yes</sup> را انتنخاب کنبد ۱۲. گزینه ی میں میں افشار دهید، صفحه ی دیگر باز میگردد باز میں میں را فشار دهبد

نوينده وترتيب كننده: وحدامه "غالب"

ناشر: www.shughnan.com

اداره نشرات سامت سای شغنان

- ۱۷ کار شما انجام یافت اکنون اگر از استفاده کننده دوست تان داخل کمپیوتر شوید فولدری را که در در ایو D بطور مثال ساخته بودید و آنرا محدود نمودید دیده میشود آما باز نمی گیردد لیکن از طریق استفاده کننده شما باز میگردد و دوباره هم میتوانید تغییرات در آن وارد کنید
- ۱۸ اگر بخواهید دوباره دوست تان را اجازه دسترسی به فولدر محدود شده دهید پس مراحل بالا را تعقیب کنید و اینبار فقط بجای جعبه های انتخابی Deny جعبه های انتخابی Allow را نشانه (Tick) کنید یا اگر بخواهید بعضی کار ها را انجام داده بتواند و بعضی را نی معنی مطالب را دقت فامیده بالای آنها در گزینه ی Deny و Allow کلیک کنید تا محدود شود بطور مثال مطالب محدود ساختن یک فولدر با ترجمه فارسی تا بتوانید به دلخواه تان از آنها استفاده کنید

|                    | Permissions for Everyone | Allow | Deny |
|--------------------|--------------------------|-------|------|
| اجازہ دسترسی کامل  | Full control             |       |      |
| اجازه اصىلاح كردن  | Modify                   |       |      |
| خواندن و اجرا كردن | Read & execute           | ✓     |      |
| اجازه خواندن       | Read                     | ✓     |      |
| اجازه نوسّتن       | Write                    |       |      |
| اجازه ويزه         | Special permissions      |       |      |

۲۰ دیده میشود که در تصویر شماره ۱۹ دوخانه Allow نشانه شده اند پس مفهوم این است که دوست شما در یوزر خود میتواند مواد های آنر بخواند و اجرا کند و اگر بخواهید تنها مشاهده کرده بتواند و اجازه دیگر کارها را نداشته باشد اول تمام خانه های Deny را تکمارک کنید و بعد بالای خانه Read در Allow بیاید و کلیک کنید اکنون دوست تان فقط مواد های این فولدر تان را مشاهده کرده میتواند و دیگر کاری را انجام داده نمی تواند نه آن را حذف کرده می تواند نه تغییر دادن، نه کاپی در انجا و نه تنظیم کردن.

نوينده وترتيب كننده: وحداسه "غالب"

19

ناشر: <u>www.shughnan.com</u>

اداره نشرات سایت سمای شغنان

# طریق عکس گرفتن از روی صفحه (screenshot) گرفتن تصویر از روی صفحه ۱. زمانیکه شما بخواهید از روی صحفه ی تان تصویر گیری کنید مراحل ذیل را دنبال کنید ۲. دگمه های ویندوز ( صح) و پرنت اسکرین ( محقی) را همز مان فشار دهید ۳. تصویر روی صفحه گرفته میشود ۳. راه اول مشاهد تصویر گرفته شده ۶. برای مشاهده تصویر Screenshot دگمه های ویندوز را با R یکجا فشار دهید ۰. متن Pictures را نوشته Screenshot دگمه های ویندوز را با R یکجا فشار دهید ۰. متن Pictures را نوشته Screenshot دگمه های ویندوز را با R یکجا فشار دهید ۰. متن Screenshot را فشار دهید ۲. به صفحه ی Screenshot را فشار دهید ۷. فولدر Screenshot را باز کنید تصویر گرفته شده از روی صفحه ی تان داخل آن است و میتوانید از آن استفاده کنید

Screenshots – Pictures – File Explorer باست موس – Screenshots

نويبنده وترتيب كننده: وحيداميد "غالب"

ناشر: www.shughnan.com

اداره نشرات سامت سای شغنان